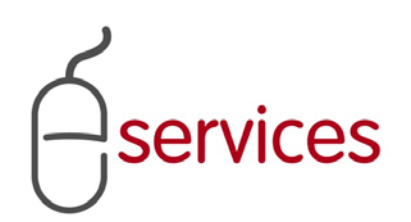

# **URBAN DEVELOPMENT ONLINE**

# **USER GUIDE**

2012 April 05

Version 1.01

# **Document Information**

# Document Revision History

| Version      | Description   | Date          | Author          |
|--------------|---------------|---------------|-----------------|
| Version 1.00 | Began draft   | 2012 March 23 | E. Latimer-Arns |
| Version 1.01 | Added content | 2012 April 05 | E. Latimer-Arns |
|              |               |               |                 |
|              |               |               |                 |
|              |               |               |                 |
|              |               |               |                 |
|              |               |               |                 |
|              |               |               |                 |

# **Table of Contents**

| Contents Document Information                                                                                                  |
|----------------------------------------------------------------------------------------------------|
| Table of Contents                                                                                                    |
| Introduction                                                                                                    |
| Document purpose                                                                                                    |
| Document Organization                                                                                                    |
| Before starting4                                                                                                    |
| Additional information5                                                                                                    |
| Master Development Agreement                                                                                                   |
| Master Development Agreement System procedures                                                                                 |
| Login to VISTA Error! Bookmark not defined.6                                                                                   |
| Create MDA request Error! Bookmark not defined.6                                                                               |
| Enter required information (refer to MDA CARL)5                                                                                |
| Receive electronic notification from UDO system7                                                                               |
| Endorse MDA                                                                                                    |
| Print, sign, and return hardcopy MDA to Urban Development staff at the City                                                    |
| Developer can track the internal MDA approval status online                                                                    |
| Developer receives electronic approval notification of MDA execution                                                           |
| Afterexecuting the MDA, the City of Calgary updates the UDO system which generates an electronic notification to the Developer |
| Development Agreement: Interim Indemnity Agreement                                                                             |
| Development Agreement: Interim Indemnity Agreement System procedures                                                           |
| Development Agreement: Special Clauses/Special Clauses Agreement                                                               |
| Development Agreement: Special Clauses/Special Clauses Agreement System procedures                                             |
| Development Agreement: Performance Security Reduction                                                                          |
| Development Agreement: Performance Security Reduction System procedures                                                        |
| Acronym List and Glossary of Terms                                                                                             |

### Introduction

There is a substantial change to the way Developers request and obtain their Master Development Agreements, Development Agreements, and Performance Security Reductions with the launch of Urban Development Online in 2012. In the past, Developers and Consulting Engineers have been frustrated with the amount of time it has taken to have their agreements approved and have to call the Urban Development, Subdivision Group to enquire about their agreements.

With the Urban Development Online system, Developers and Consulting Engineers will be able to enter their own information to request a Development Agreement, log in, and see where their information is in the system. City staff will be given a reasonable amount of time to move the agreements through the system and update it making the Urban Development process transparent and more time efficient than it has been in the past.

This large-scale change may seem daunting. However, once you use the system and begin entering information, you may find that it is easy to use. In addition to the City sponsored training sessions, the Urban Development staff knows the system and can provide assistance.

**NOTE:** Developers and their Consulting Engineers will need to confer with one another when using the Urban Development Online system. If the Developer chooses to complete the online system, they can; however, they will need to communicate with their Consulting Engineer throughout the process.

Also, this User Guide has tried to accommodate as many questions and scenarios as possible. If you have questions not covered here, please contact the Urban Development division at The City of Calgary. (Enter contact info here)

### **Document purpose**

This Urban Development Online (UDO) Quick Reference Guide is to be used by Developers and/or their Consulting Engineers to request Development Agreements, Master Development Agreements, and Performance Security Reduction using the Urban Development Online system (the System).

This quick reference guide will provide you with:

- An overview of the system in the form of flowcharts
- Information about the documentation you will need to complete requests online
- Procedures to complete the required requests

**Comment [CoC1]:** Create external user appropriate intro to the system and the corresponding process and procedures

### **Document Organization**

The Guide includes:

Services

- A flowchart at the beginning of each section showing the process and system integration.
- Procedures to complete the System for:
  - o Master Development Agreement
  - o Development Agreement
  - o Performance Security Reduction

Because there are so many changes to the way Developers and Consulting Engineers will request agreements, the procedures that have not changed will be typed in italics and have (status quo) after them.

**NOTE**: In addition to this quick reference guide, videos have been created to help you use the Urban Development system. Please go to **Calgary.ca/UD** for documentation and videos about the System. If you still have questions or want more information, contact XXX.

### **Before starting**

Before accessing the system, you will need to:

- Have a VISTA account.
  - If you do not have a VISTA account, go to Calgary.ca/VISTA. Click the <u>New User</u> link and complete the four screens. After you click Submit, you will see a confirmation stating that your request has been sent successfully. In two to five business days, you will receive an email with information about completing your account. Complete and sign the forms, return them, and your account will be activated.
- Supply a recent corporate search for a Master Development Agreement to The City
- Submit requests and supporting documents electronically
- Submit Development Agreement requests for the current year before December 31<sup>st</sup> (NOTE: no requests for the current year will be accepted after December 31<sup>st</sup>)
- Submit and have preliminary construction drawings accepted for circulation prior to requesting a Development Agreement
- Use the complete application requirements list (CARL) to ensure the request includes all the requirements. The CARL for the MDA and DA can be found on the Urban Development home page on Calgary.ca/UD.

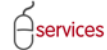

### **Additional information**

- MDA and Special Clauses Agreement must be executed before any funds will be released (including performance securities, oversize claim, and boundary recoveries)
- Securities, Insurance, and Indemnity Agreement must be submitted and Interim Indemnity Agreement must be approved before the DA number is assigned
- Developer will be responsible for printing and signing the final documents (MDA, IIA, and SCA) once they are approved by The City (Developers will receive an electronic notification when these documents are ready to be printed)

# **Getting Started**

services

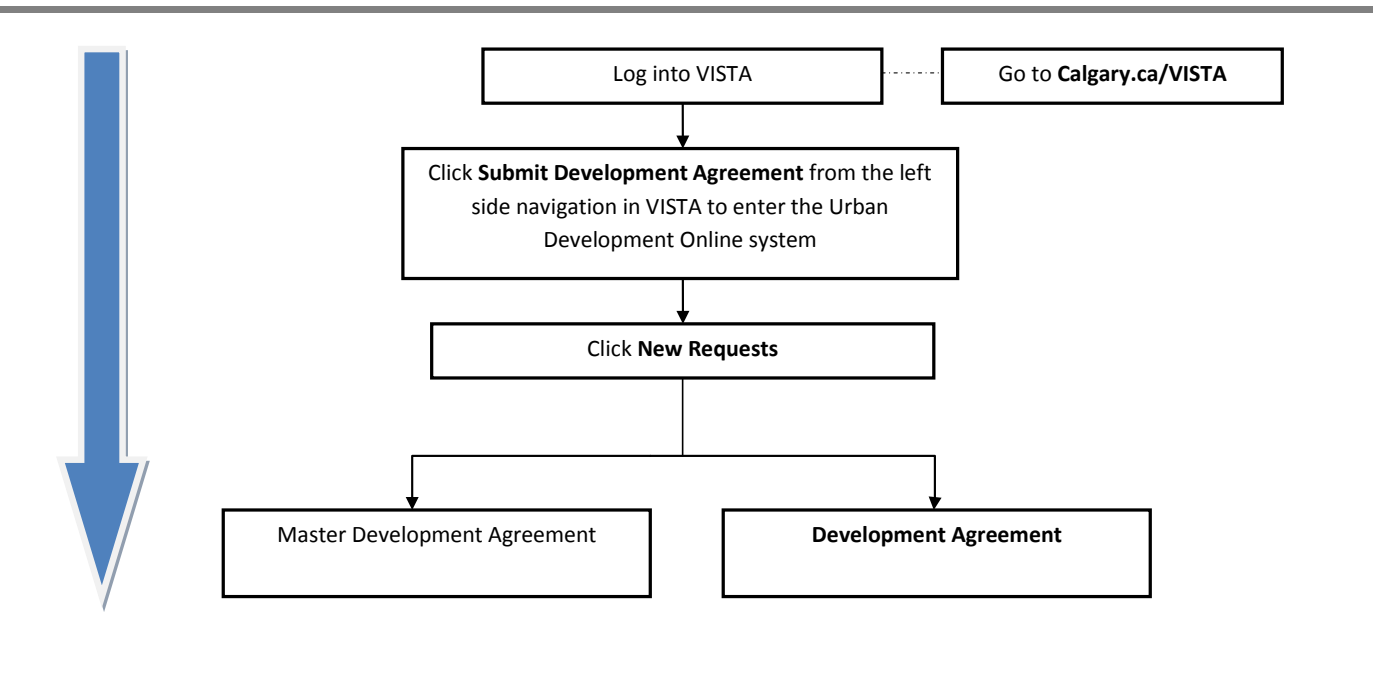

**Please Note:** Either the Developer or the Consultant can login and request an Agreement and they will be referred to as the Applicant in this Guide.

# **Getting Started Procedures**

### **Login to VISTA**

services

- 1. Open a web browser and go to Calgary.ca/VISTA.
- 2. Click Sign in here.

| allie                                                |                                                                                                    |
|------------------------------------------------------|----------------------------------------------------------------------------------------------------|
| CALGARY                                              |                                                                                                    |
| VISTA                                                |                                                                                                    |
| . Applications,                                      | Applications, Licences & Permits                                                                                                    |
| Eliconces & Permits<br>eTrades Quick                 |                                                                                                    |
| D Permits Online Video                               | JOB ACCESS CODE                                                                                                    |
|                                                      | Enter a Job Access Code (JAC)                                                                                                    |
|                                                      | Forgot your JAC? Call: 288-5311 or <u>6-m38</u> us                                                                                                    |
|                                                      | Registered User? Sign in here                                                                                                    |
|                                                      | Announcements:                                                                                                    |
|                                                      | Urban Development Online Data Freeze: In preparation for an Internal City of Calgary launch on October 5th, a system "Data Freeze" will be in effect from                                                                                                    |
|                                                      | Otober 1st und Otober 5th. This means that during this period no Development Agreement Numbers can be processed in the system as Urban Development<br>staff will only be able to enter you information after this freese. Urban Development ful continue to accept requests through our normal manual paper process<br>until the freeze has been lifed and the external release of Urban Development Online, expected in January 2013.                                                                                                    |
|                                                      | •NEW* On Sept. 19.2012 the new contractor. "Transaction Details Online" enhancement was launched. This new enhancement uses a tabbed interface for contractors to view their premit details, contract information, point activities are used provide a spour point to show a detailed breakdown of the permit fees which they contract entertains and additional information.                                                                                                    |
|                                                      | *NEW* You can now determine the approximate cost of your trade permits before applying. To estimate fees visit Calgary.ca and search trade permit fee estimater' or click here.                                                                                                    |
|                                                      | FAQ                                                                                                    |
|                                                      | Who Can Use VISTA?     Where do. Ifind mv.JACnumber?     Where do. Ifind mv.JACnumber?     Why can't is a mv.idi acolications?     What is a Resistered User and how do I become one?                                                                                                    |
| 3. Enters                                            | your VISTA User ID and Password.                                                                                                    |
|                                                      |                                                                                                    |
| CALGARY                                              |                                                                                                    |
| VISTA                                                |                                                                                                    |
| Applications,<br>Licences & Permits                  | Applications, Licences & Permits                                                                                                    |
| eTrades Quick<br>Reference Guide<br>Contractor Trade | REGISTERED USER                                                                                                    |
| Permits Online Video                                 | User ID:                                                                                                    |
|                                                      | Passwordt 3                                                                                                    |
|                                                      |                                                                                                    |
|                                                      | Forgot your password?                                                                                                    |
|                                                      | Enter a Job Access Code (18C)                                                                                                    |
|                                                      | Announcements:                                                                                                    |
|                                                      | Urban Development Online Data Freeze: In preparation for an Internal City of Calgary Jaunch on October 5th, a system "Data Freeze" will be in effect from<br>October 1st und October 5th. This means that during this period no Development Agreement Numbers can be processed in the system as Urban Development<br>staff will only be able to enter you information after this freeze. Urban Development (Iontinue to accept requests through our normal manual paper process<br>until the freeze has been lifted and the external release of Urban Development Online, expected in January 2013.                                                                                                    |
|                                                      | *NEW* On Sept. 19, 2012 the new contractor "Transaction Details Online" enhancement was launched. This new enhancement uses a tabbed interface for contractors to view than semic details, contact information, parmit atchirk as well provides a pop up report to show a detailed breakdown of the permit faces who they come print off. Research encounters and accounter of the permit faces who they come of the come of the permit faces who they come of the come of the permit faces who they come of the permit faces who they come of the permit faces who the permit faces who they come of |
|                                                      | *NTW* You can now determine the approximate cost of your trade permits before applying. To estimate fees visit Calgary.ca and search trade permit fee estimator' or click <u>berch</u> .                                                                                                    |
|                                                      | FAQ                                                                                                    |
|                                                      | Who Can Lise VISTA2     Where do I find my Sarrumber?     Why can Lise my old applications?     Why can Lise my old applications?     Why can Benytered User and how do I become one?                                                                                                    |

| 2      |         |
|--------|---------|
| $\cap$ | onicos  |
| I-S    | ervices |
| $\cup$ |         |

### Enter the Urban Development Online system

4. Click **Submit a Development Agreement** from the VISTA home page.

|                                                                                                    |                                                                                                    |                                                                                                   |                          | CALGARY              |
|----------------------------------------------------------------------------------------------------|----------------------------------------------------------------------------------------------------|---------------------------------------------------------------------------------------------------|--------------------------|----------------------|
| VISTA                                                                                                    |                                                                                                    |                                                                                                   |                          | Follow us on 🔰 🖬 🔛 🗗 |
| Application, Licences     Permits     Permits     Stacct     Stacct     Stacct     Stacct     Stacct     Stacct     Stacct     Stacct     Submit a Subdivision     Submit a Subdivision     Subarbat a Subdivision     Submit a Subdivision     Submit a Subdivision     S | Welcome to The City of Calgary Onli<br>Quick Lookup<br>Application/Permit Number:<br>My Project Number:<br>Detailed Search<br>Application Type:<br>Application Status:<br>Permit Applied From:<br>Address:<br>Community; | SMITH GEOMATICS An Eventh for Development & Building J OR (A0) (A0) (A0) (A0) (A0) (A0) (A0) (A0) | Approvalla Applications. |                      |
| g FAQ<br>g Contact Us<br>g Announcements<br>Privacy Policy   Terms of Use   Contact Us                                                                                                    | This site is best vie                                                                                                    | Retet Search<br>What's New<br>wed using Microsoft Internet Explo                                  | Year 7+                  |                      |

### 5. Click New Requests.

|                                                                                                    | Follow us on F 🖬 🔛 🖬 |
|----------------------------------------------------------------------------------------------------|----------------------|
| New Requests 5 My Requests My Collaborations Stign Out Welcome, SMITH GEOMATICS                                |                      |
|                                                                                                    | Sover O 100000       |
| Privacy Policy   Terms of Use   Contact Us                                                                     |                      |
| © 2012. All rights reserved. An official web site of The City of Calgary, located in Calgary, Alberta, Canada. |                      |

- 6. Click the appropriate link to begin: Master Development Agreement or
  - Development Agreement.

| AN DEVELOPMEN                                                                                        | Find Requests By JAC            | My Requests              | My Collaborations | Sian Out | Polion | 1000            |
|----------------------------------------------------------------------------------------------------|---------------------------------|--------------------------|-------------------|----------|--------|-----------------|
| NCEL                                                                                                 |                                 |                          |                   |          |        |                 |
| iate a New Request<br>k on one of the links b-<br>laster Development Agreemen<br>evelopment Agreemen | elow to create a request with 6 | City of Calgary eService | 85.               |          |        | \$2%** © 273602 |
| y Policy   Terms of Use                                                                              | Contact Us                      |                          |                   |          |        |                 |
|                                                                                                    |                                 |                          |                   |          |        |                 |

### **Master Development Agreement**

A Master Development Agreement (MDA) request may be submitted without a request for a Development Agreement (DA). However, if the Developer of Record or Consulting Engineer requests a Development Agreement without having an existing MDA, the System will auto-create a MDA from the information entered in the DA request.

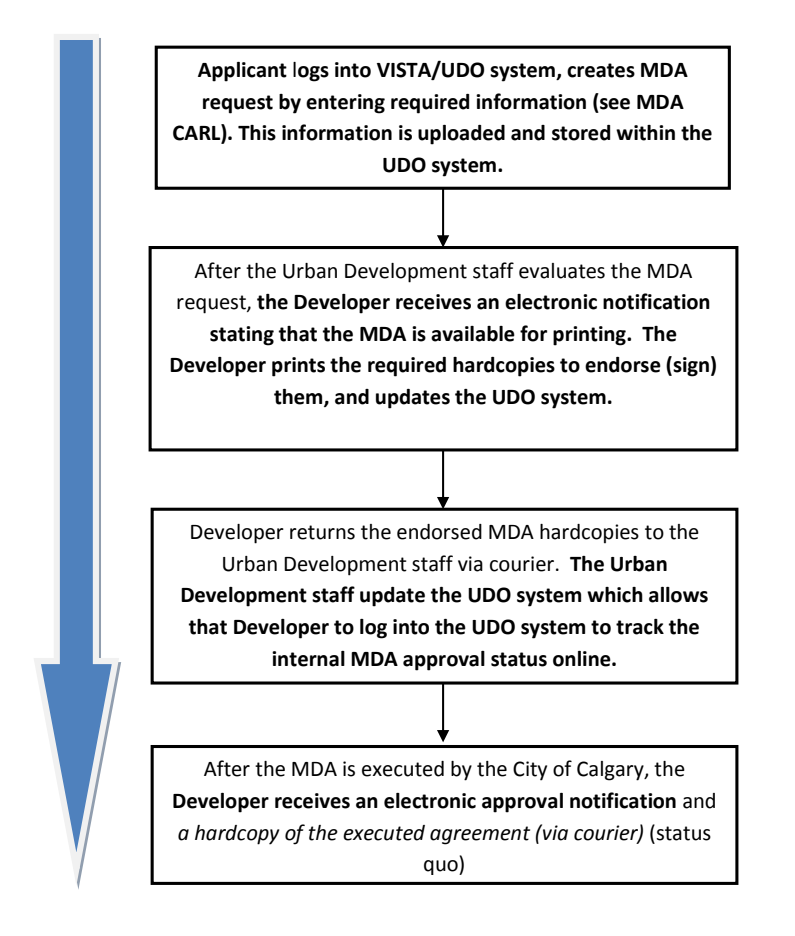

## Urban Development Online User Guide

### **Master Development Agreement System procedures**

To use these instructions, you will have to be logged into VISTA and have clicked the **Master Development Agreement** link.

**Terms of Use and Request Requirements** 

Each time you create a new request, you must review the:

- City of Calgary Websites Terms of Use
- Urban Development Agreement Requirements
- Application Requirements
- 1. Click the **City of Calgary Websites Terms of Use** link to read the requirements for using a City website.

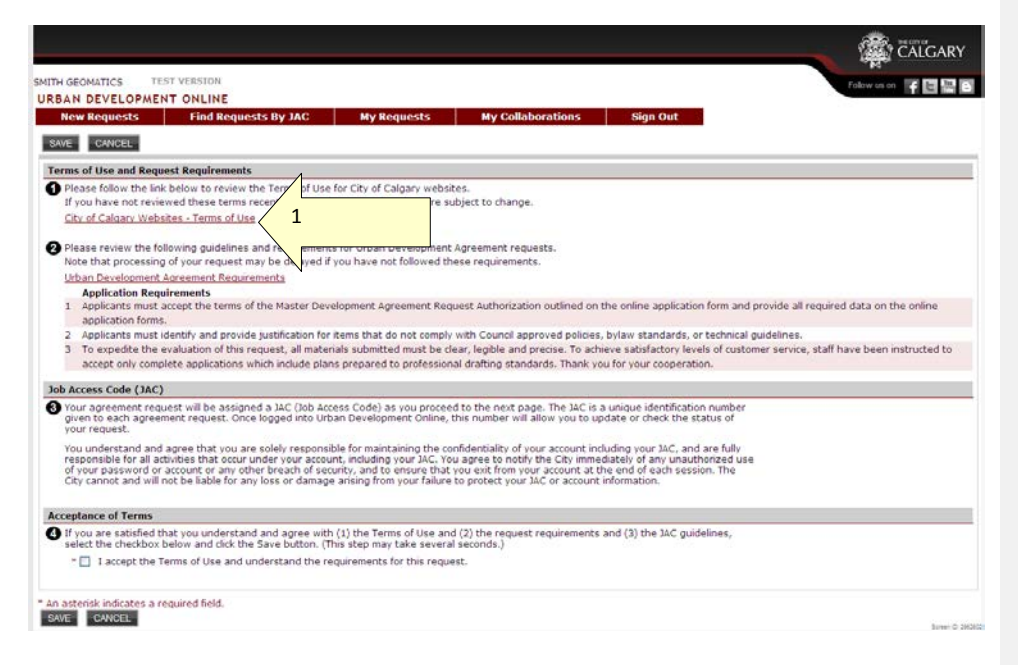

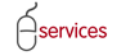

### City of Calgary Website Terms of Use

This is the content of the **Website Terms of Use** as of October 2012. Please review these often as they are subject to change without notice.

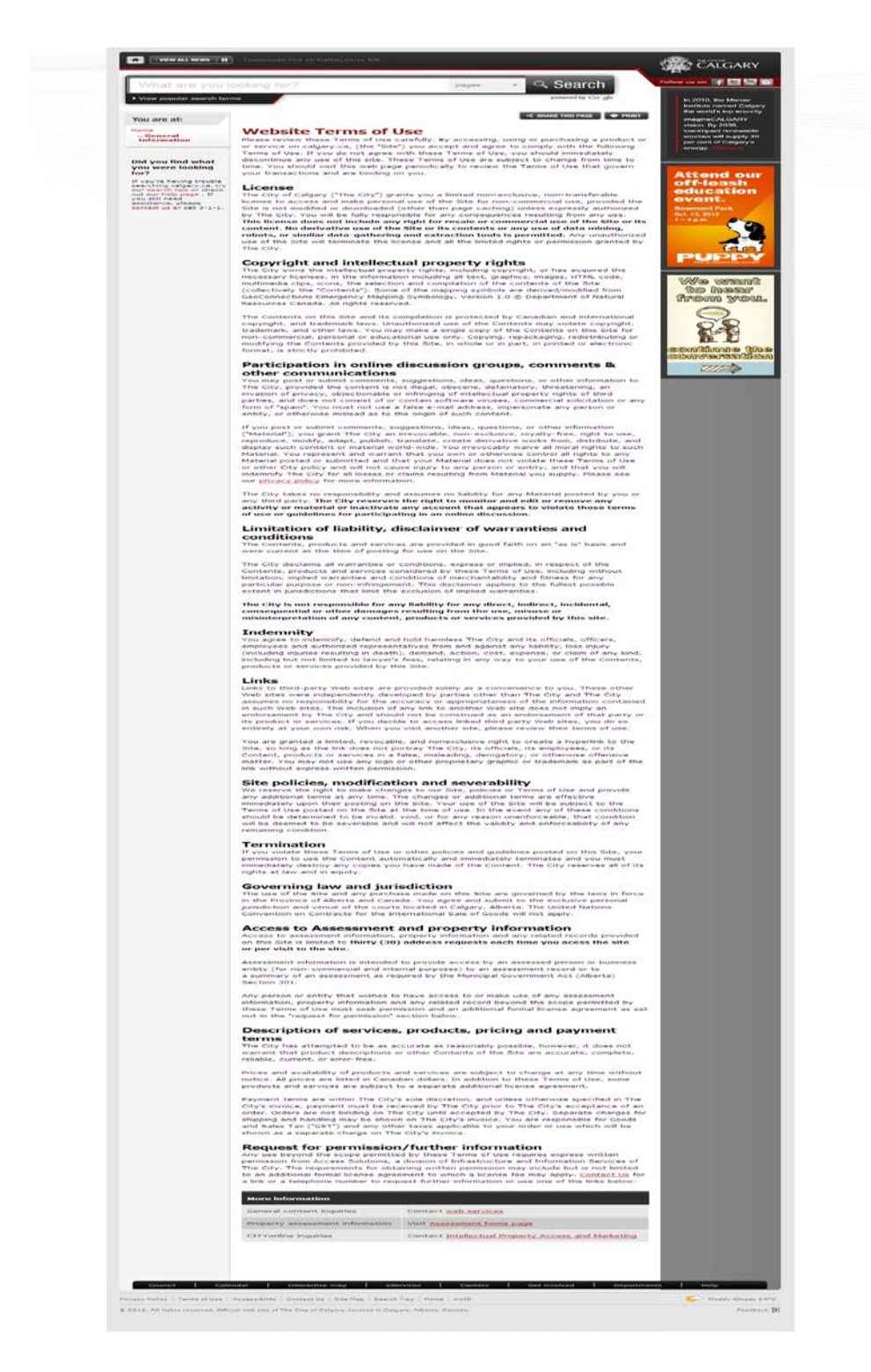

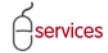

#### Urban Development Agreement Requirements

 Click the Urban Development Agreement Requirements link. You will be directed to the Calgary.ca/UD website where you can access the Complete Application Requirements List (CARL). The CARL includes the information you will need to complete your request for a MDA.

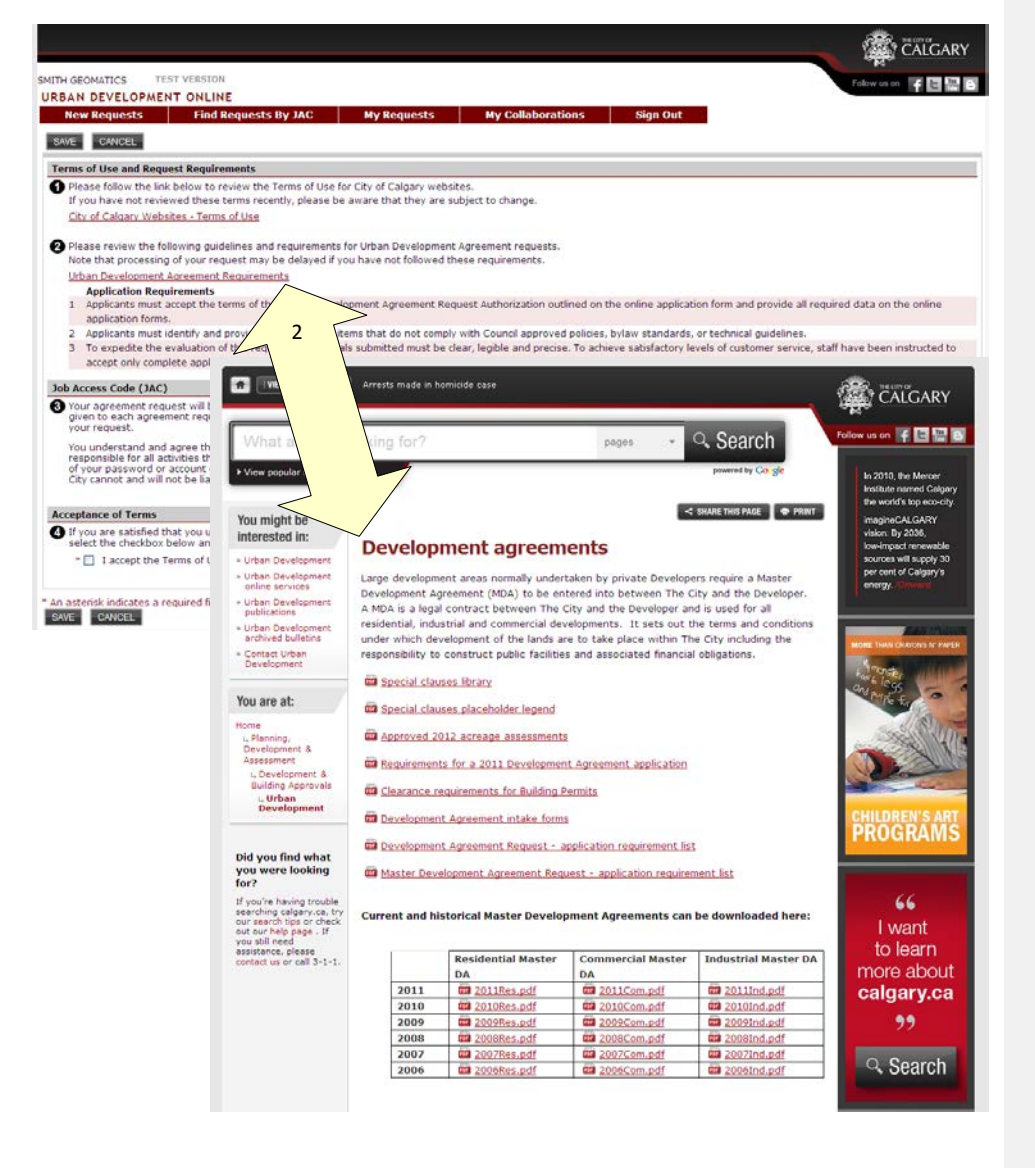

Comment [e2]: Update UD screen shot

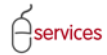

### Job Access Code (JAC)

3. Read the Job Access Code (JAC) section. It provides information about the JAC number.

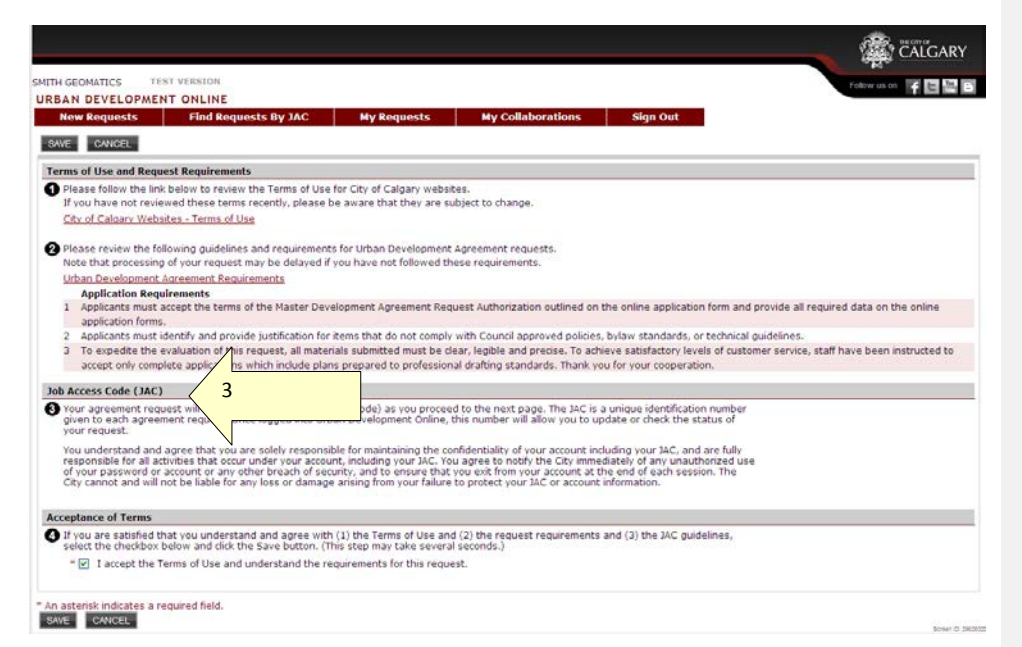

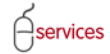

### Acceptance of Terms

- 4. If you agree with the terms listed on this page, click the "I accept the Terms of Use and understand the requirements of this request" checkbox. Once you click teh ckeckbox, the **Save** button will become active.
- 5. Click SAVE to continue. NOTE: Once you click SAVE, you will not be able to return to this page.

|                                                                                                    | CALGARY                          |
|----------------------------------------------------------------------------------------------------|----------------------------------|
| TH GEOMATICS TEST VERSION                                                                                                    | Falow as on 🔽 🖬 🛄 🖬              |
| BAN DEVELOPMENT ONLINE                                                                                                    |                                  |
| New Requests Find Requests By JAC My Requests My Collaborations Sign Out                                                                                                    |                                  |
| AWE CANCEL                                                                                                    |                                  |
| erms of Use and Request Requirements                                                                                                    |                                  |
| Please follow the link below to review the Terms of Use for City of Calgary websites.                                                                                                    |                                  |
| If you have not reviewed these terms recently, please be aware that they are subject to change.                                                                                                    |                                  |
| City of Caloary Websites - Terms of Use                                                                                                    |                                  |
| Please review the following guidelines and requirements for Urban Development Agreement requests.                                                                                                    |                                  |
| Note that processing of your request may be delayed if you have not followed these requirements.                                                                                                    |                                  |
| Urban Development Agreement Requirements                                                                                                    |                                  |
| Application Requirements                                                                                                    |                                  |
| 1 Applicants must accept the terms of the Master Development Agreement Request Authorization outlined on the online application form and provide all                                                                                                    | required data on the online      |
| application forms.                                                                                                    |                                  |
| 2 Applicants must identify and provide justification for items that do not comply with Council approved policies, bylaw standards, or technical guidelines.                                                                                                    |                                  |
| 3 To expedite the evaluation of this request, all materials submitted must be clear, legible and precise. To achieve sabsfactory levels of customer service                                                                                                    | e, staff have been instructed to |
| accept only complete applications which include plans prepared to professional drafting standards. Thank you for your cooperation.                                                                                                    |                                  |
| ob Access Code (JAC)                                                                                                    |                                  |
| Your agreement request will be assigned a JAC (Dob Access Code) as you proceed to the next page. The JAC is a unique identification number given to each agreement request. Once logged into Urban Development Online, this number will allow you to update or check the status of your request. You understand and agree that you are solely responsible for mantaning the confidentiality of your account including your JAC, and are fully responsible for all activities that occur under your account, including your JAC, You agree to notify the Cly immediately of any unauthorized use |                                  |
| of your password or account of any other breach of security, and to ensure that you exit from your account at the end of each dession. The<br>City cannot and will not be liable for any loss or damage ansing from your failure to protect your JAC or account information.                                                                                                    |                                  |
| ecceptance of Term                                                                                                    |                                  |
| If you are saty Lthat you understand and agree with (1) the Terms of Use and (2) the request requirements and (3) the IAC guidelines, select the second b.                                                                                                    |                                  |
| area we want the step may take several seconds.)                                                                                                    |                                  |
| " I i i i i i i i i i i i i i i i i i i                                                                                                    |                                  |
| 5                                                                                                    | Sown 0, sed                      |
|                                                                                                    |                                  |

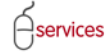

### Master Development Agreement tombstone

After you click **Save** from the terms page, the Master Development Agreement (MDA) request will open. The top part of the page is called a tombstone. In it, you will find the following pieces of information:

- A link to the Agreement Request Requirements on Calgary.ca/UD (shown on page 11)
- Your:
  - o Request Number
  - o Request Type
  - o Request Date
  - o Request Status
- The name of the company that requested the agreement.
- The name of the primary contact (that field will be populated as more information is entered in the system)
- The Agreement Type
- A link to a preview of your MDA document (shown on page 27)

| H GEOMATICS TEST VERSION<br>BAN DEVELOPMENT ONLINE                                                                                                    |                                                                                                    |                        | Fotow us on 📑 🖬 🔛 🖻 |
|----------------------------------------------------------------------------------------------------|----------------------------------------------------------------------------------------------------|------------------------|---------------------|
| New Requests Find Requests By JAC                                                                                                    | C My Requests My Col                                                                                                    | laborations Sign Out   |                     |
| aster Development Agreement Request                                                                                                    |                                                                                                    |                        |                     |
| eement Request Requirements                                                                                                    |                                                                                                    |                        |                     |
| uest Number: KEQ2012-3253<br>Juest Type: Master Development Agreement                                                                                                    | Primary Contact:                                                                                                    | ,                      |                     |
| uest Date: Oct 24, 2012                                                                                                    | Agreement Type:                                                                                                    |                        |                     |
| uest Status: New                                                                                                    | MDA Document: Preview MDA Docu                                                                                                    | ment                   |                     |
| CANCEL                                                                                                    |                                                                                                    |                        |                     |
| greement Details Request Changes                                                                                                    |                                                                                                    |                        |                     |
| ster Development Agreement - Job Access Code                                                                                                    | (JAC)                                                                                                    |                        |                     |
| For future reference, please record your Job Acces                                                                                                    | ss Code (JAC) for this Agreement.                                                                                                    |                        |                     |
| Job Access Code: REQ2012-3253-72075                                                                                                    |                                                                                                    |                        |                     |
| Request Status: New                                                                                                    |                                                                                                    |                        |                     |
| Select the Agreement Type for this Master Develo                                                                                                    | pment Agreement request.                                                                                                    |                        |                     |
| "Agreement Type: (select type) 💌                                                                                                    |                                                                                                    |                        |                     |
| reement Parties                                                                                                    |                                                                                                    |                        |                     |
| Add agreement parties anyone who will be a si                                                                                                    | gnatory to this agreement request.                                                                                                    |                        |                     |
| <ul> <li>a. To add agreement parties to this request, click</li> <li>b. Click the Details link to add further information</li> </ul>                                                                                                    | the Add Agreement Party button.<br>for each agreement party.                                                                                                    |                        |                     |
| a. To add agreement parties to this request, click<br>b. Click the Details link to add further information<br>ADD AGREEMENT PARTY                                                                                                    | the Add Agreement Party button.<br>for each agreement party.                                                                                                    |                        |                     |
| a. To add agreement parties to this request, dick<br>b. Click the Details link to add further information<br>ADD AGREEMENT PARTY<br>Primary Agreement Party Name                                                                                                    | the Add Agreement Party button.<br>for each agreement party.<br>Contact Name/Phone                                                                                                    | Registry File Attached |                     |
| a. To add agreement parties to this request, dick<br>b. Click the Details link to add further information<br>DOURCEEUENT PARY<br>Primary Agreement Party Name<br>quest Documentation                                                                                                    | the Add Agreement Party button.<br>for each agreement party.<br>Contact Name/Phone                                                                                                    | Registry File Attached |                     |
| a. To add agreement parties to this request, dik<br>b. Cick the Details ink to add further information<br>NODADSCEMENTERATY<br>Primary Agreement Party Name<br>quest Documentation<br>To attach any files or documents required to supp<br>Bease note that the maximum accentable file size                                                                                                    | the Add Agreement Party button.<br>for each agreement party.<br>Contact Name/Phone<br>ort this request, click the Attach File button.                                                                                                    | Registry File Attached |                     |
| a. To add agreement parties to this request, dick<br>b. Click the Details link to add further information<br><u>ADD AGREENEST FARTY</u><br>Primary Agreement Party Name<br>quest Documentation<br>To attach any files or documents required to supp<br>Please note that the maximum acceptable file size<br>ATMONTEE                                                                                                    | the Add Agreement Party button.<br>for each agreement party.<br>Contact Name/Phone<br>ort this request, dick the Attach File button.<br>is 10 MB.                                                                                                    | Registry File Attached |                     |
| a. To add agreement parties to this request, dick<br>b. Click the Details link to add further information<br><b>XOD AGREENENT PARTY</b><br><b>Primary Agreement Party Name</b><br><b>quest Documentation</b><br>To attach any files or documents required to supp<br>Primary Agreement Party Name<br><b>transmission</b> (Statement Party Name)<br><b>transmission</b> (Statement Party Name)<br><b>tr</b> | the Add Agreement Party button.<br>for each agreement party.<br>Contact Name/Phone<br>ort this request, click the Attach File button.<br>is 10 MB.<br>Description                                                                                                    | Registry File Attached |                     |
| a. To add agreement parties to this request, dick<br>b. Click the Details link to add further information<br>//DOACECURENTERENT<br>Primary Agreement Party Name<br>quest Documentation<br>To attach any files or documents required to supp<br>filese note that the maximum acceptable file size<br>//ICONTEXE<br>File Name<br>hmit / Cancel                                                                                                    | the Add Agreement Party Dutton.<br>for each agreement party.<br>Contact Name/Phone<br>ort this request, click the Attach File button.<br>is 10 MB.<br>Description                                                                                                    | Registry File Attached |                     |
| a. To add agreement parties to this request, dick<br>b. Cick the Details link to add further information<br><u>NDO AGREEWENT PARTY</u><br>Primary Agreement Party Name<br>quest Documentation<br>To attach any files or documents required to supp<br>Filesa note that the maximum acceptable file size<br><u>ATTACHTERE</u><br>File Name<br>hour / Cancel<br>You are ready to submit your request. Click either                                                                                                    | the Add Agreement Party Dutton.<br>for each agreement party.<br>Contact Name/Phone<br>ort this request, click the Attach File button.<br>is 10 MB.<br>Description<br>the Submit Request or the Cancel Request 8                                                                                                    | Registry File Attached |                     |
| a. To add agreement parties to this request, dick<br>b. Click the Details link to add further information<br><u>PDDAGREWENT PARY</u><br><u>Primary Agreement Party Name</u><br><u>quest Documentation</u><br>To attach any files or documents required to supp<br>Please note that the maximum acceptable file size<br><u>ATROFITE</u><br><u>File Name</u><br><u>hmit / Cancel</u><br>You are ready to submit your request. Click either<br>A submit of request will enter the review and app                                                                                                    | the Add Agreement Party button.<br>Contact Name/Phone<br>of this request, dick the Attach File button.<br>is 10 MB.<br>Description<br>the Submit Request or the Cancel Request to<br>reval process with the City of Calgary.                                                                                                    | Registry File Attached |                     |
| a. To add agreement parties to this request, dick     b. Click the Details link to add further information     ADOACEUNETENET     Primary Agreement Party Name quest Documentation     To attach any files or documents required to supp     Primary Agreement Party Name quest Documentation     To attach any files or documents required to supp     Primary Agreement Party Name     To attach any files or documents required to supp     Primary Agreement Party Name     Automation     To attach any files or documents required to supp     Primary Agreement Party Name     Automation     Automation     Autom                                                                                                    | the Add Agreement Party button.<br>for each agreement party.<br>Contact Name/Phone<br>ort this request, dick the Attach File button.<br>is 10 M8.<br>Description<br>the Submit Request or the Cancel Request to<br>reval process with the City of Calgary.                                                                                             | Registry File Attached |                     |
| A. To add agreement parties to this request, dick     b. Click the Delain link to add further information     CODORCENT PRATY     Primary Agreement Party Name     quest Documentation     To attach any files or documents required to supp     Please note that the maximum acceptable file size     ATACHTEL     File Name     milt / Cancel     You are ready to submit your request. Click ether     Aubmitted request will ether the review and app     SOUNT RECENT     A canceled request will be discarded. It can no lo     CANCEL RECONT                                                                                                    | the Add Agreement Party Dutton.<br>or each agreement party.<br>Contact Name/Phone<br>ort this request, click the Attach Pile button.<br>is 10 MB.<br>Description<br>the Submit Request or the Cancel Request to<br>the Submit Request or the Cancel Request to<br>reval process with the City of Calgary.<br>hger be edited and will not be processed. | Registry File Attached |                     |
| a. To add agreement parties to this request, dick<br>b. Click the Delain link to add ruther information<br>reconsection of the second second second second<br>Primary Agreement Party Name<br>quest Documentation<br>To attach any files or documents required to supp<br>Files note that the maximum acceptable file size<br>ATTACHTEE<br>File Name<br>Date of Consection<br>You ser ready to submit your request. Click other<br>A submitted request will once the review and age<br>Gatter request will once the review and age<br>CANCELED                                                                                                    | the Add Agreement Party Dutton.<br>for each agreement Party.<br>Contact Name/Phone<br>ort this request, click the Attach File button.<br>is 10 MB.<br>Description<br>the Submit Request or the Cancel Request to<br>reval process with the City of Calgary.<br>nger be edited and will not be processed.                                               | Registry File Attached |                     |
| a. To add agreement parties to this request, dick     b. Click the Details link to add further information <b>XOD ACCENTER PARTY</b> Primary Agreement Party Name     Quest Documentation     To attach any files or documents required to supply     Primary Agreement Party Name     Primary Agreement Party Name     Primary Agreement Party Name     To attach any files or documents required to supply     To attach any files or documents required to supply     To attach any files or documents required to supply     To attach any files or documents required to supply     To attach any files or documents required to supply     To attach any files or documents     The Agreement Party Name     The Agreement Party Name     The Name     The Name     Automatic Agreement     Automatic Agreement                                                                                                    | the Add Agreement Party button.<br>Contact Name/Phone<br>of this request, dick the Attach File button.<br>Is 10 MB.<br>Description<br>the Submit Request or the Cancel Request to<br>reval process with the City of Calgary.<br>hger be edited and will not be processed.                                                                              | Registry File Attached | form 0 20           |

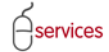

click the link in the tombstone to open the Calgary.ca/UD website. CALGARY C The City of Calgary - Development agreements - Windows Internet Explorer provided by City of Calgar . 🗆 🔀 SMITH GEOMATICS TEST VERSION URBAN DEVELOPMENT ONLINE 5 🖸 - E http://w calgary.ca/PDA/D New Requests Find Requ V JAC Convert • 🔊 Select File Edit View Favorites Tools Help Master Development Agre Si the C of Calgary - Development agree 💁 = 🔯 · 👼 = 🔂 Page = 🞯 Tools = < SHARE THIS PAGE 🔹 🕈 PRI Agreement Request Requirements Request Number: REQ2012-3253 Request Type: Master Developr Request Date: Oct 24, 2012 Request Status: New **Development agreements** Large development areas normally undertaken by private Developers require a Master Development Agreement (MDA) to be entered into between The City and the Developer. A MDA is a legal contract between The City and the Developer and is used for all residential, industrial and commercial developments. It sets out the terms and condition under which development of the lands are to take place within The City including the responsibility to construct public facilities and associated financial obligations. Urban Deve online serv SAVE CANCEL urban Dev o Agreement Details Request Changes Master Development Agreement - Job Access Code (JAC) O For future reference, please record your Job Access Code Job Access Code: REQ2012-3253-72075 Request Status: New Urban Development archived bulletins Contact Urban Development Special clauses Ibrary You are at: Special clauses placeholder legend Select the Agreement Type for this Master Deve "Agreement Type: (select type) Approved 2012 acreage assessments Agreement Parties 2012 Development Agreement application requirements 0 Add agreement parties -- anyone who will be a signat a. To add agreement parties to this request, click the b. Click the Details link to add further information for e Clearance requirements for Building Permits sheed 1 ADD AGREEMENT PARTY Primary Agreement Party Name Unknown Zone (Mixed) R 100% Request Documentation To attach any files or documents required to support this request, click the Attach File buttor Please note that the maximum acceptable file size is 10 MB. 0 ATTACH FILE File Name Submit / Cancel Description You are ready to submit your request. Click either the Submit Request or the Cancel Request button A submitted request will enter the review and approval process with the City of Calgary. SUBMIT REQUEST

If you need access to the Agreement Request Requirements that had been on the Terms page, you can

Comment [e3]: Change sc reen shot

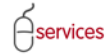

If you want to preview the MDA document, click the link in the tombstone. The 90+ page document will open (first page show on page 23).

|                                                               |                                                                                                    |                                                                                               |                        | CALGARY                               |
|---------------------------------------------------------------|----------------------------------------------------------------------------------------------------|-----------------------------------------------------------------------------------------------|------------------------|---------------------------------------|
| SMITH GEOMATICS                                               | TEST VERSION                                                                                                    |                                                                                               |                        |                                       |
| URBAN DEVELOPM                                                | ENT ONLINE                                                                                                    |                                                                                               |                        | Follow us on 🕴 🖻 🔛 🖬 🗈                |
| New Requests                                                  | Find Requests By JAC                                                                                              | My Requests My Collaborat                                                                     | ions Sign Out          |                                       |
| Master Developme                                              | nt Agreement Request                                                                                              |                                                                                               |                        |                                       |
| Agreement Request Re                                          | aquirements                                                                                                    |                                                                                               |                        | -                                     |
| Request Number: REC                                           | 22012-3253                                                                                                    | Requested By: SMITH GEOMATICS                                                                 |                        |                                       |
| Request Type: Mas                                             | ster Development Agreement                                                                                        | Primary Contact: 101-12 12 Close SE Calga                                                     | N. 4 23 1W9            |                                       |
| Request Status: Nev                                           | 24, 2012<br>N                                                                                                    | MDA Document: Preview MDA Document                                                            |                        |                                       |
|                                                               |                                                                                                    |                                                                                               |                        |                                       |
| SAVE CANCEL                                                   |                                                                                                    |                                                                                               |                        |                                       |
| Agreement Details                                             | Request Changes                                                                                                   |                                                                                               | 1                      |                                       |
| Master Development                                            | Agreement - Job Access Code (                                                                                     | JAC)                                                                                          |                        |                                       |
| For future reference                                          | ce, please record your Job Access                                                                                 | Code (JAC) for this Agreement.                                                                |                        |                                       |
| Job Access Code:                                              | REQ2012-3253-72075                                                                                                |                                                                                               |                        |                                       |
| Request Status:                                               | New                                                                                                    |                                                                                               |                        |                                       |
| 2 Select the Agreem                                           | ent Type for this Master Developr                                                                                 | nent Agreement request.                                                                       |                        |                                       |
| "Agreement Type:                                              | : Residential 💌                                                                                                   |                                                                                               |                        |                                       |
|                                                               |                                                                                                    |                                                                                               |                        |                                       |
| Agreement Parties                                             |                                                                                                    |                                                                                               |                        |                                       |
| Add agreement pa<br>a. To add agreeme<br>b. Click the Details | Irties anyone who will be a sign<br>ent parties to this request, click th<br>s link to add further information fo | atory to this agreement request.<br>ie Add Agreement Party button.<br>r each agreement party. |                        |                                       |
| ADD AGREEMENT                                                 | PARTY                                                                                                    |                                                                                               |                        |                                       |
| Primary                                                       | Agreement Party Name                                                                                              | Contact Name/Phone                                                                            | Registry File Attached |                                       |
| Details 💿                                                     | 101-12 12 Close SE                                                                                                | John Henry (403-555-5555) Jh@aaa.ca                                                           |                        |                                       |
| Request Documentat                                            | ion                                                                                                    |                                                                                               |                        |                                       |
| To attach any files<br>Please note that to                    | or documents required to suppor<br>the maximum acceptable file size is                                            | t this request, click the Attach File button.<br>3 10 MB.                                     |                        |                                       |
| ATTACH FILE                                                   |                                                                                                    | a contration                                                                                  |                        |                                       |
| Open Training do                                              | ocument.docx                                                                                                    | Description<br>Document uploaded for training                                                 | ×                      |                                       |
|                                                               |                                                                                                    |                                                                                               |                        |                                       |
| Submit / Cancel                                               |                                                                                                    |                                                                                               |                        |                                       |
| You are ready to s<br>A submitted reque                       | ubmit your request. Click either th                                                                               | e Submit Request or the Cancel Request button.                                                |                        |                                       |
| SUBMIT REQUEST                                                | st will enter the review and appro                                                                                | hai process mich die ong or calgary.                                                          |                        |                                       |
| A special of request                                          | III.<br>It will be discorded. It son on long                                                                      | beenergen od ten livu bor bethe od se                                                         |                        |                                       |
| CANCEL REQUEST                                                | it will be discarded. It can no long                                                                              | er be edited and will not be processed.                                                       |                        |                                       |
| An asterisk indicates a                                       | a required field.                                                                                                 |                                                                                               |                        |                                       |
| SAVE CANCEL                                                   |                                                                                                    |                                                                                               |                        | ····· · · · · · · · · · · · · · · · · |
|                                                               |                                                                                                    |                                                                                               |                        | ante o anno.                          |
| Privacy Policy   Terms of                                     | Use   Contact Us                                                                                                  |                                                                                               |                        |                                       |
|                                                               |                                                                                                    |                                                                                               |                        |                                       |

© 2012. All rights reserved. An official web site of The City of Calgary, located in Calgary, Alberta, Canada.

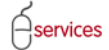

### 2011 MASTER RESIDENTIAL DEVELOPMENT AGREEMENT

DEVELOPER\_

DATE OF AGREEMENT -

AGREEMENT NUMBER -

CITY CLERK'S IDENTIFICATION NO. -

STANDARD DEVELOPMENT AGREEMENT APPROVED IN 2011

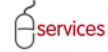

### **Agreement Details tab**

There are only two tabs on the Master Development Agreement request: the **Agreement Details** and the **Request Changes**. The colours of the tabs and their letters will indicate which one you are completing. The screen shot below shows the **Agreement Details** tab with a black background and white lettering and the **Request Changes** tab has a greyish background with redish lettering.

### Master Development Agreement - Job Access Code (JAC)

If you need to share the information in this MDA with the other members of your agreement party, you can provide them with the JAC number for this MDA. After they login to VISTA and navigate to the UDO system main page, they can click **Find Requests by JAC**, enter the JAC number, and see the information you have entered in the MDA (refer to page XX for more information).

|                                                                                                    |                                                                                                    |                         | CALGARY              |
|----------------------------------------------------------------------------------------------------|----------------------------------------------------------------------------------------------------|-------------------------|----------------------|
| SMITH GEOMATICS TEST VERSION                                                                                                    |                                                                                                    |                         | Follow us on 🏼 🖛 🔛 🔛 |
| New Requests Find Requests By JAC                                                                                                    | My Requests My C                                                                                                    | Collaborations Sign Out |                      |
| Moster Development Agreement Request Agreement Result Recurrensets Request Number, Rec2012-3253 Request Date: Ox 4, 2012 Request Date: Ox 4, 2012 Request Date: Ox 4, 2012 Request Status: New Concel Agreement Det 015 Por future reference, Please Ox of your 200 Access Job Access Code: Request Status: Beauting Status: Beauting Sta | Requested By: SMITH GEOMATI<br>Primary Contact:<br>Agreement Type:<br>MDA Document: Preview MDA Do                         | ICS<br>soment           |                      |
| Add agreement parties - anyone who will be a sign<br>a. To add agreement parties to this request, click th<br>b. Click the Details link to add further information for<br>ADD AGREEMENT PARTY                                                                                                    | atory to this agreement request.<br>He Add Agreement Party button.<br>r each agreement party.                              |                         |                      |
| Primary Agreement Party Name                                                                                                    | Contact Name/Phone                                                                                                    | Registry File Attached  |                      |
| Request Documentation<br>To attach any files or documents required to suppor<br>Please note that the maximum acceptable file size i<br>ATTACHTEL<br>File Name                                                                                                    | t this request, dick the Attach File butto<br>a 10 MB.<br>Description                                                      | n.                      |                      |
| Submit / Cancel                                                                                                    |                                                                                                    |                         |                      |
| Viou are ready to submit your request. Click either th<br>A submitted request will enter the review and appri-<br>accelled request will be discarded. It can no long<br>CNNCEL RECUEST                                                                                                    | ie Submit Request or the Cancel Reques<br>wal process with the City of Calgary.<br>er be edited and will not be processed. | it button.              |                      |
|                                                                                                    |                                                                                                    |                         | Sorer O 20005        |
| rivacy Policy   Terms of Use   Contact Us                                                                                                    |                                                                                                    |                         |                      |
| D 2012. All rights reserved. An official web site of The City of C                                                                                                    | algary, located in Calgary, Alberta, Canada.                                                                               |                         |                      |

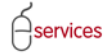

1. Use the drop down arrow to select the **Agreement Type**. The choices are: Residential, Commercial, and Industrial.

| Agreement Request Requirements                                                                                                    |                                                                                                    |                                                                                            |                  |         |
|----------------------------------------------------------------------------------------------------|----------------------------------------------------------------------------------------------------|--------------------------------------------------------------------------------------------|------------------|---------|
| Request Number: REQ2012-3253                                                                                                    | Requested By:                                                                                                    | SMITH GEOMATICS                                                                            |                  |         |
| Request Type: Master Development Agreement                                                                                                    | Primary Contact:                                                                                                    |                                                                                            |                  |         |
| Request Date: Oct 24, 2012                                                                                                    | Agreement Type:                                                                                                    |                                                                                            |                  |         |
| Request Status: New                                                                                                    | MDA Document:                                                                                                    | Preview MDA Document                                                                       |                  |         |
| SAVE CANCEL                                                                                                    |                                                                                                    |                                                                                            |                  |         |
| Agreement Details Request Changes                                                                                                    |                                                                                                    |                                                                                            |                  |         |
| Master Development Agreement - Job Access Code (                                                                                                    | (JAC)                                                                                                    |                                                                                            |                  |         |
| For future reference, please record your Job Access                                                                                                    | s Code (JAC) for this Agr                                                                                                    | eement.                                                                                    |                  |         |
| Job Access Code: REQ2012-3253-72075                                                                                                    |                                                                                                    |                                                                                            |                  |         |
| Neguesi Status.                                                                                                    |                                                                                                    |                                                                                            |                  |         |
| Select the Agreement Type for this Master D                                                                                                    |                                                                                                    |                                                                                            |                  |         |
| Agreement Type: (select type)                                                                                                    |                                                                                                    |                                                                                            |                  |         |
| Agreement Parties                                                                                                    |                                                                                                    |                                                                                            |                  |         |
| Add agreement part Industrial                                                                                                    | natory to this agreem                                                                                                    | ent request.                                                                               |                  |         |
| a. To add agreement parties to this request, click t                                                                                                    | he Add Agreement Part                                                                                                    | button.                                                                                    |                  |         |
| b. Lick the Details link to add further information to<br>approximation for the second second s                                                                                                    | or each agreement part                                                                                                    | 6                                                                                          |                  |         |
|                                                                                                    |                                                                                                    |                                                                                            |                  |         |
| Primary Agreement Party Name                                                                                                    | Contact Name,                                                                                                    | Phone Regist                                                                               | ry File Attached |         |
| Primary Agreement Party Name<br>Request Documentation                                                                                                    | Contact Name,                                                                                                    | Phone Regist                                                                               | ry File Attached |         |
| Primary Agreement Party Name<br>Request Documentation                                                                                                    | Contact Name,                                                                                                    | Phone Regist                                                                               | ry File Attached | L       |
| Primary Agreement Party Name<br>Request Documentation<br>To attach any files or documents required to suppor<br>please note that the maximum acceptable file size:                                                                                                    | Contact Name,<br>rt this request, dick the<br>is 10 M8.                                                                                                    | Phone Regist                                                                               | ry File Attached | L       |
| Primary Agreement Party Name<br>Request Documentation<br>To attach any files or documents required to suppo<br>Please note that the maximum acceptable file size in<br>ATRACHTEE                                                                                                    | Contact Name,<br>int this request, dick the<br>is 10 MB.                                                                                                    | Phone Regist                                                                               | ry File Attached | L       |
| Primary Agreement Party Name<br>Request Documentation<br>To attach any fikes or documents required to support<br>Please note that the maximum acceptable file size :<br>ATCOFFEE<br>File Name                                                                                                    | Contact Name,<br>rt this request, dick the<br>is 10 MB.<br>Description                                                                                       | Phone Regist Attach File button.                                                           | ry File Attached | L       |
| Primary Agreement Party Name<br>Request Documentation<br>To attach any files or documents required to suppor<br>please note that the maximum acceptable file size<br>INTERFECTION<br>File Name<br>Submit / Concel                                                                                                    | Contact Name,<br>In this request, dick the<br>is 10 MB.<br>Description                                                                                       | Phone Regist Attach File button.                                                           | ry File Attached | 1       |
| Primary Agreement Party Name<br>Request Documentation<br>To attach any files or documents required to suppo<br>Please note that the maximum acceptable file size<br>ATTACHERE<br>File Name<br>Submit / Concel<br>You are ready to submit your request. Click either t                                                                                                    | Contact Name,<br>In this request, dick the<br>is 10 MB.<br>Description                                                                                       | Phone Regist                                                                               | ry File Attached | L       |
| Primary Agreement Party Name Request Documentation To attach any files or documents required to suppor please note that the maximum acceptable file size Trife Name Submit Concel You are ready to submit your request. Click either t A submitted request will enter the review and appr Province Province | Contact Name,<br>rt this request, click the<br>is 10 MB.<br>Description<br>he Submit Request or th<br>oval process with the C                                | Phone Regist Attach File button. te Cancel Request button. ty of Calgary.                  | ry File Attached | L       |
| Primary Agreement Party Name Request Documentation To atach any files or documents required to suppor please note that the maximum acceptable file size File Reme Submit / Cancel Or you are ready to submit your request. Click either th a submitted request will enter the review and appr SUBMIT REQUEST                                                                                                    | Contact Name,<br>int this request, dick the<br>is 10 MB.<br>Description<br>he Submit Request or the<br>oval process with the C                               | Phone Regist                                                                               | ry File Attached | L       |
| Primary Agreement Party Name  Request Documentation      To attach any files or documents required to suppor      Please note that the maximum acceptable file size      The Name  Submit / Cancel      You are ready to submit your request. Click either t     A submitted request will enter the review and appr      CUMENTRELESE      A cancelled request will be discarded. It can no long                                                                                                    | Contact Name,<br>int this request, click the<br>is 10 MB.<br>Description<br>the Submit Request or th<br>oval process with the C<br>ger be edited and will n  | Phone Regist Attach File button. In Cancel Request button. It be processed.                | ry File Attached | L       |
| Primary Agreement Party Name  Request Documentation      To attach any files or documents required to suppo<br>Please note that the maximum acceptable file size      NTKOFFEE     File Name  Submit / Concel      You are ready to submit your request. Click either t<br>A submitted request will enter the review and appr     Submitted/RESUL                                                                                                    | Contact Name,<br>int this request, click the<br>is 10 MB.<br>Description<br>the Submit Request or the<br>oval process with the C<br>ger be edited and will n | Phone Regist Attach File button. the Cancel Request button. ty of Calgary. the processed.  | ry File Attached |         |
| Concellent Ford Primary Agreement Party Name  Request Documentation  To attach any files or documents required to suppor please note that the maximum acceptable file size  TroofFEE File Name  Submit / Cancel  You are ready to submit your request. Click either t A submitted request will enter the review and appr  Submitted Request will be discarded. It can no lon  CARCEL REQUEST  SUBMITTED  CARCEL  CARCEL                                                                                                    | Contact Name,<br>int this request, dick the<br>is 10 MB.<br>Description<br>he Submit Request or the<br>oval process with the C<br>ger be edited and will n   | Phone Regist Attach File button. He Cancel Request button. by of Calgary. It be processed. | ry File Attached |         |
| Provide Control of Control of Control o     | Contact Name,<br>int this request, dick the<br>is 10 M8.<br>Description<br>he Submit Request or the<br>oval process with the C<br>ger be edited and will n   | Phone Regist Attach File button. He Cancel Request button. It be processed.                | ry File Attached | L<br>L  |
| BALL AND A STATEMENT AND A STATEMENT AND A STATEMENT AND A STATEMENT AND A STATEMENT AND A STATEMENT AND A STATEMENT AND A STATEMENT AND A STATEMENT AND A STATEMENT AND A STATEMENT AND A STATEMENT AND A STATEMENT AND A STATEMENT AND A STATEMENT AND A STATEMENT AND A STATEMENT A STATEMENT A STATEMENT      | Contact Name,<br>int this request, dick the<br>is 10 MB.<br>Description<br>the Submit Request or th<br>oval process with the C<br>ger be edited and will n   | Phone Regist Attach File button. te Cancel Request button. ty of Calgary. tt be processed. | ry File Attached | Lange O |

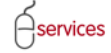

### **Agreement Parties**

Everyone (developer, consulting engineer, etc.) who will need to sign this MDA must be added to this section.

- 2. Click the Add Agreement Party button.
- 3. The **Stakeholder** dialogue box will open.
- 4. Enter the name of one of the agreement parties and click the **Confirm** button. **NOTE**: If you have more than one agreement party to add, you will complete each entry separately. The process will be repeated for each additional agreement party.

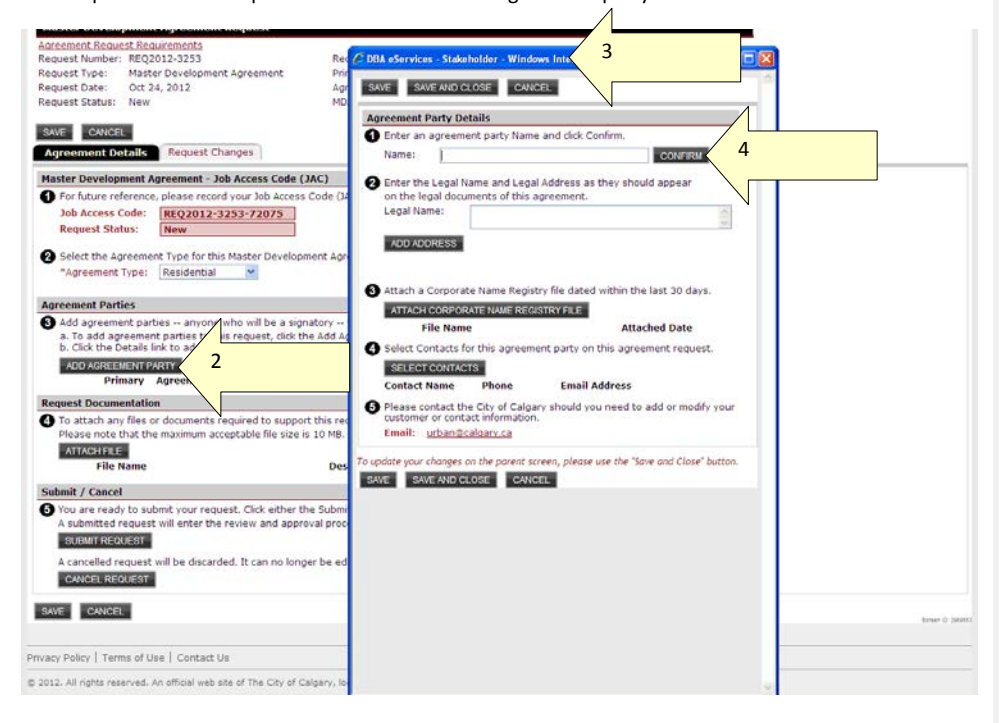

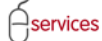

- 5. AAA Consulting has been added as an agreement party to this MDA.
- 6. Add AAA Consulting's legal address in the space provided.
- 7. Click the Add Address button. The legal address and the mailing address for the agreement party may be different so there are two places to enter the information. Even if the information is the same for both, you must click Add Address and complete the fields in the Address dialogue box (7a).
- 8. Click SAVE AND CLOSE when the fields are complete.

| Accement Results Resultments Request Number: REQ2012-3233 Request Date: Master Development Agreement Print Request Date: Oct 24, 2012 Agreement Datalls Request Changes  Master Development Agreement - Job Access Code (JAC) For future reference, please record your Job Access Code (JAC) Dob Access Code: REQ012-3253-72075 Request Status: New  Select the Agreement Type for this Master Development Agr Agreement Type: RealestIal Agreement Agreement agreement agreement agreement type: Agreement Type: Readential Agreement Agreement parties to this request, click the Add Ag b. Click the Details link to Add further information for each ag b. Click the Details into a df further information for each ag b. Click the Details link to Add further information for each ag b. Click the Details link to Add further inform | CDDA AServices - Stababaldar - Windows Internet Explorer provided by Cit       Image: Control of the second second secon |
|----------------------------------------------------------------------------------------------------|----------------------------------------------------------------------------------------------------|
| Submit / Cancel  You are ready to submit your request. Click either the Submit A submitted request will enter the review and approval proc  Submit ReQUEST A cancelled request will be discarded. It can no longer be ed  CAVIDEL REQUEST  REQUEST  REQUEST                                                                                                    |                                                                                                    |
| Privacy Policy   Terms of Use   Contact Us                                                                                                    |                                                                                                    |
| © 2012. All rights reserved. An official web site of The City of Calgary, lo                                                                                                    |                                                                                                    |

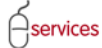

9. Click the Attach Corporate Name Registry File button to attach the required document.

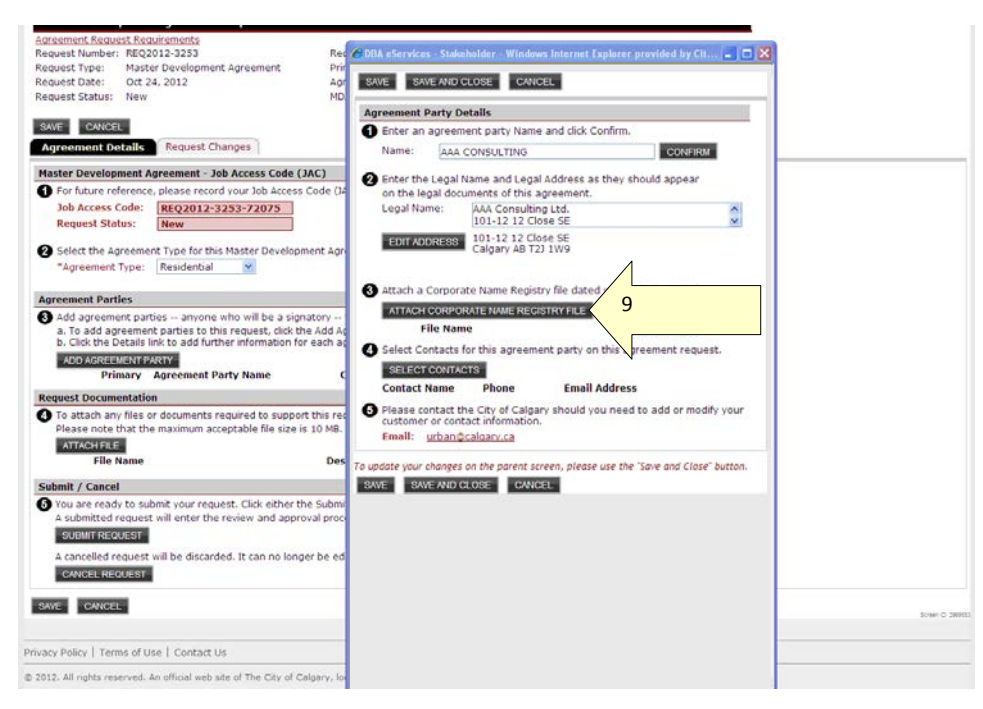

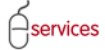

10. Click Browse to search for your Corporate name registry file.

11. Click Upload to add the file.

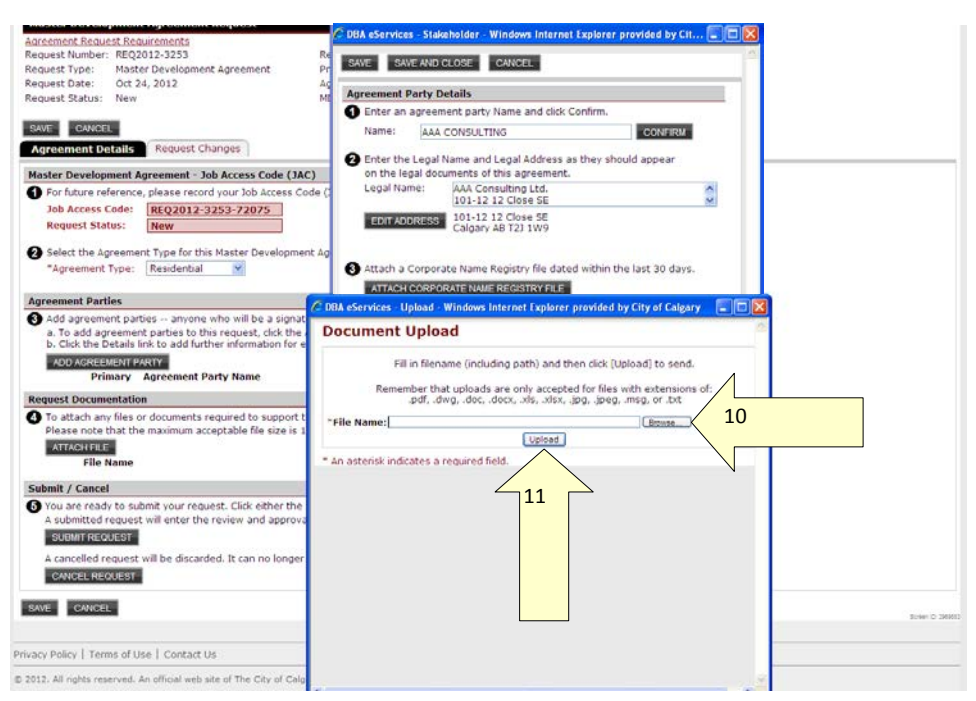

- 12. If you need to open the uploaded document, click the **Open** link.
- 13. Click the **Select Contacts** button to choose the people who will be contacted if The City requires additional information.
- 14. To select one of the contacts shown, click the checkbox next to the person's name.
- 15. To select all of the contacts listed, click the **Check All** button and all of the checkboxes will be selected.
- 16. When you have selected the appropriate name(s), click the Select button.

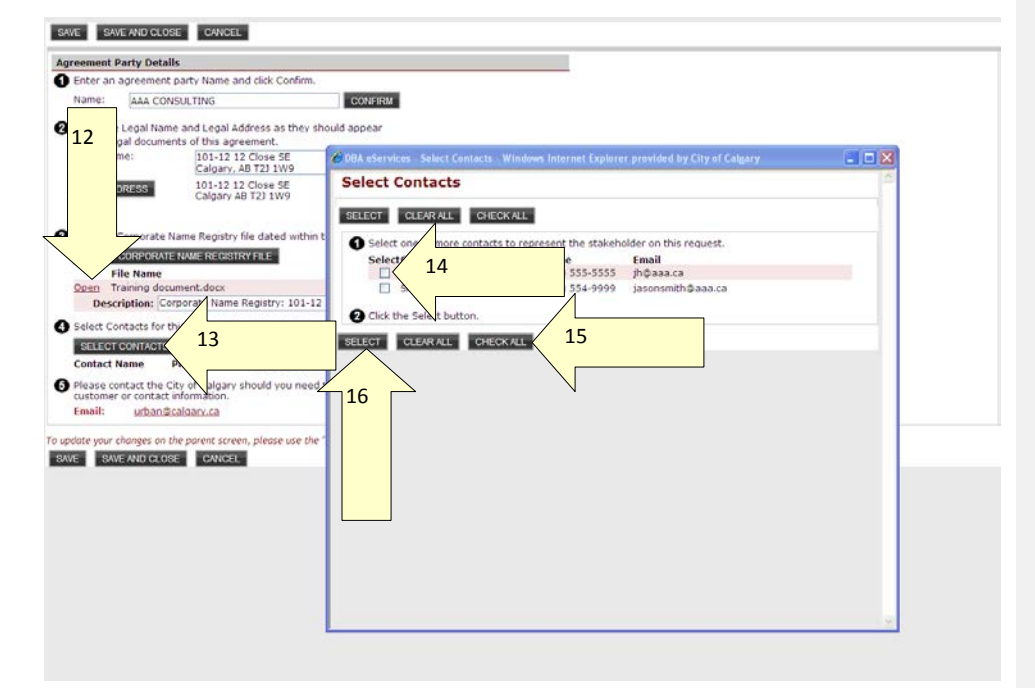

- 17. The contact person's name, phone number, and work email address are shown. Enter their role in the MDA in the **Role:** field.
- 18. If there are contacts missing from the list or the information listed is incorrect, click the <u>urban@calgary.ca</u> link to email the Urban Development, Subdivision group to have the contact information changed.
- 19. Click SAVE AND CLOSE.

| SAVE SAVE AND CL                                               | OSE CANCEL                                                       |                     |     |
|----------------------------------------------------------------|------------------------------------------------------------------|---------------------|-----|
| Agreement Party Det                                            | tails                                                            |                     |     |
| Enter an agreemen                                              | nt party Name and click Confirm.                                 |                     |     |
| Name: JAAA CO                                                  | ONSULTING                                                        | CONFIRM             |     |
| 2 Enter the Legal Na<br>on the legal docum                     | ame and Legal Address as they should<br>ments of this agreement. | appear              |     |
| Legal Name:                                                    | AAA Consulting Ltd.<br>Calgary. AB                               |                     | (1) |
| EDIT ADDRESS                                                   | 101-12 12 Close SE<br>Calgary AB T23 1W9                         |                     |     |
|                                                                |                                                                  |                     |     |
| 3 Attach a Corporate                                           | e Name Registry file dated within the I                          | ast 30 days.        |     |
| File Name                                                      | ATE NAME REGISTRY FILE                                           | Attached Date       |     |
| Open eTrades_A                                                 | SR_training_material_signe                                       | Oct 24, 2012        | ×   |
| Description:                                                   | Corporate Name Registry: AAA Consul                              | ing Ltd.Calgary. AB |     |
| Select Contacts for                                            | r this agreement party on this agreem                            | ent request.        |     |
| Contact Name                                                   | Phone Email Addre                                                | 12/02               |     |
| Henry, John                                                    | (403) 555-5555 jh@aaa.cz 17                                      |                     |     |
| Role: Main Cor                                                 |                                                                  |                     |     |
| <ul> <li>Prease contact the<br/>customer or contact</li> </ul> | ct information 18                                                |                     |     |
| Email: urband                                                  | Icaloary.ca                                                      |                     |     |
| To update your changes or                                      | n the par                                                        | d Close" button.    |     |
| SAVE SAVE AND CLO                                              | 03E 19                                                           |                     |     |
|                                                                |                                                                  |                     |     |

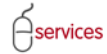

Notice that AAA Consulting Ltd. Is the Primary Agreement Party for this MDA as indicated by the green circle under **Primary**. If you add more agreement parties, you will have to click the radio button under Primary to designate the main agreement party.

If you need to revise or review the information listed for that agreement party, click the **Details** link. The **Stakeholder** dialogue box that you completed will open, allowing you to make the necessary changes.

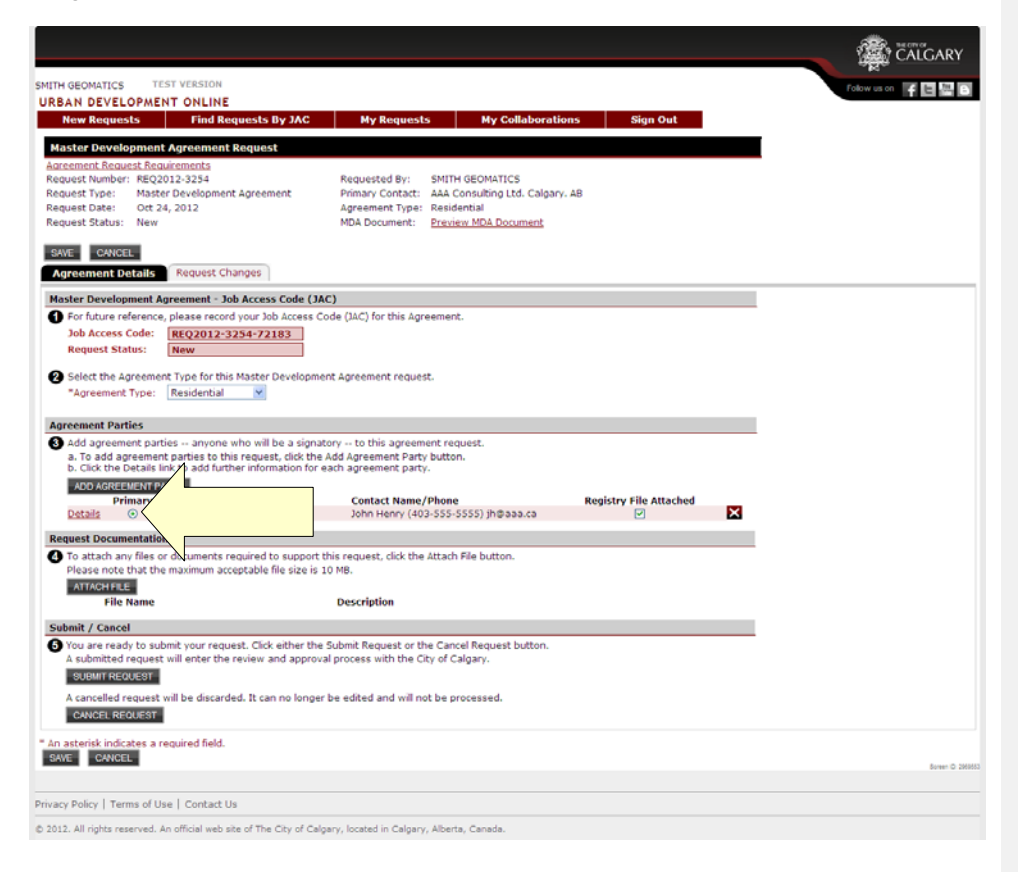

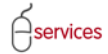

### **Request Documentation**

20. Use the **Attach File** button to browse and upload any required documentation listed in the CARL and from the Terms page.

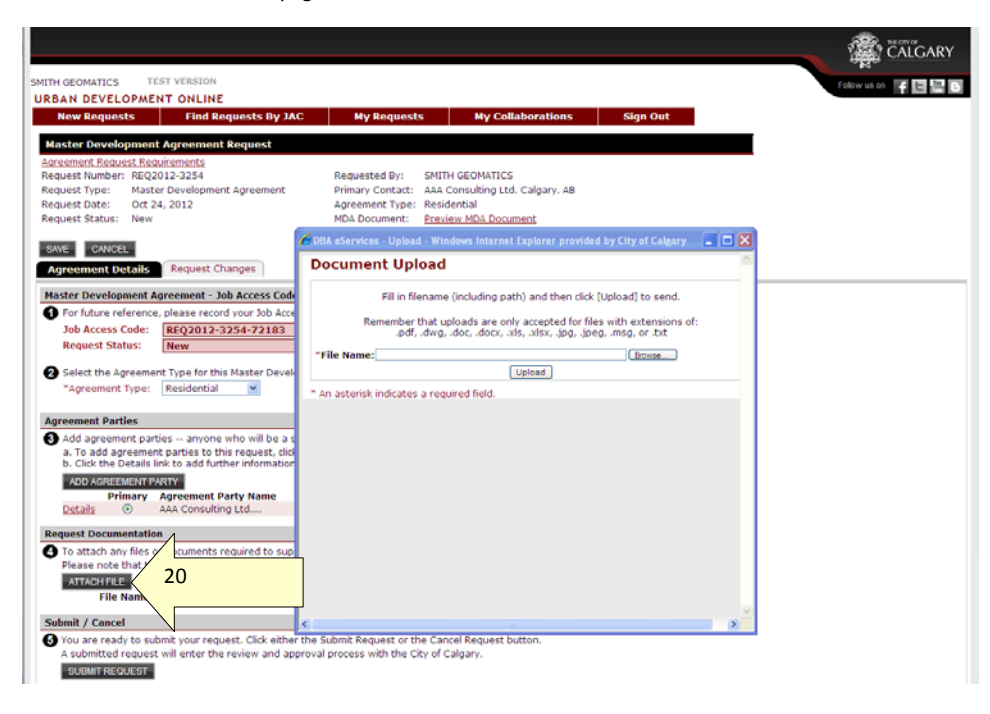

- 21. The attached document is shown. Click the **Open** link to view the document.
- 22. If you uploaded the wrong document, you can click the  ${\bf X}$  to delete it.
- 23. Click Submit Request if your MDA request is complete. NOTE: once you submit your request, you will not be able to change it yourself. If changes are required, you will have to open the Request Changes tab (page 27) and email the Urban Development, Subdivision group with your JAC number and the information that needs to be changed.

| SMITH GEOM             | MATICS TEST VERSION                                                      |                                                                                |                        | Tober as on 🖌 🖬 📟 🖬 |
|------------------------|--------------------------------------------------------------------------|--------------------------------------------------------------------------------|------------------------|---------------------|
| New R                  | Requests Find Requests By JAC                                            | My Requests My Collaborations                                                  | Sign Out               |                     |
| Mactor                 | Doualanment Agreement Dequest                                            |                                                                                |                        |                     |
| Agreemen               | nt Request Requirements                                                  |                                                                                |                        | •                   |
| Request N              | Number: REQ2012-3253                                                     | Requested By: SMITH GEOMATICS                                                  |                        |                     |
| Request T<br>Request D | Type: Master Development Agreement<br>Date: Oct 24, 2012                 | Primary Contact: 101-12 12 Close SE Calgary, AE<br>Agreement Type: Residential | 8 T2J 1W9              |                     |
| Request 5              | Status: New                                                              | MDA Document: Preview MDA Document                                             |                        |                     |
| SAVE                   | CANCEL Request Changes                                                   |                                                                                |                        |                     |
| Master D               | evelopment Agreement - Job Access Code                                   | (JAC)                                                                          |                        |                     |
| For fu                 | ture reference, please record your Job Acces                             | s Code (JAC) for this Agreement.                                               |                        | -                   |
| Job A                  | Access Code: REQ2012-3253-72075                                          |                                                                                |                        |                     |
| Requ                   | est Status: New                                                          |                                                                                |                        |                     |
| Select<br>"Acre        | t the Agreement Type for this Master Develop<br>eement Type: Residential | ment Agreement request.                                                        |                        |                     |
|                        |                                                                          |                                                                                |                        |                     |
| Agreeme                | ent Parties                                                              | enters to this person and some at                                              |                        |                     |
| 24                     | d agreement parties to this request, click t                             | he Add Agreement Party button.                                                 |                        |                     |
| 21                     | the Details link to add further information for                          | or each agreement party.                                                       |                        |                     |
|                        | Primary Agreement Party Name                                             | Contact Name/Phone                                                             | Registry File Attached |                     |
|                        | <ul> <li>101-12 12 Close SE</li> </ul>                                   | John Henry (403-555-5555) jh@aaa.ca                                            | 2 🗙                    |                     |
| R                      | cumentation                                                              |                                                                                |                        |                     |
|                        | h any files or documents required to support                             | rt this request, click the Attach File button.                                 |                        | 1                   |
|                        | FLE                                                                      | IS 10 MB.                                                                      |                        |                     |
|                        | File Name                                                                | Description                                                                    |                        | 22                  |
| Open                   | Training document.docx                                                   | Document uploaded for training                                                 | ×                      | <u> </u>            |
| Submit /               | Cancel                                                                   |                                                                                |                        |                     |
| You and A sub-         | re ready to submit request. Click either t                               | he Submit Request or the Cancel Request button.                                |                        | N                   |
| SUB                    | MIT REQUEST 23                                                           | process with the city of calgary.                                              |                        |                     |
| Acan                   | celled request with                                                      | e edited and will not be processed                                             |                        |                     |
| CAN                    | CEL REQUEST                                                              |                                                                                |                        |                     |
| " An asteris           | sk indicates a required field.                                           |                                                                                |                        |                     |
| SAVE                   | CANCEL                                                                   |                                                                                |                        | Boreen C 200043     |
|                        |                                                                          |                                                                                |                        |                     |
| Privacy Polic          | y   Terms of Use   Contact Us                                            |                                                                                |                        |                     |
| © 2012. All ri         | ights reserved. An official web site of The City of (                    | Calgary, located in Calgary, Alberta, Canada.                                  |                        |                     |

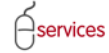

### **Request Confirmation**

After you click Submit Request, the **Request Confirmation** page opens. If you click Submit Request and you do not automatically see the Request Confirmation page, email <u>urban@calgary.ca</u>. **Please Note**: this email address is reviewed only during regular business hours; not on the weekends or evenings.

24. If you want a printable version of this confirmation page, click the **Printable Request Confirmation** link. A copy of the printable version is on page 24.

| GEOMATICS TEST VERSION                                                                                                    | Follow us on 🔰 🖬 🔛 |
|----------------------------------------------------------------------------------------------------|--------------------|
| AN DEVELOPMENT ONLINE                                                                                                    |                    |
| New Requests Find Requests By JAC My Requests My Collaborations Sign Out                                                                                                    |                    |
| NCEL                                                                                                    |                    |
| quest Confirmation                                                                                                    |                    |
| Congratulations!                                                                                                    |                    |
| You have successfully submitted your request to the City of Calgary.<br>Thank you for submitting your request on the City of Calgary website.                                                                                                    |                    |
| Reference Information                                                                                                    |                    |
| You will recieve an email confirming your submission once it has been reviewed to ensure the information provided is sufficient to proceed.                                                                                                    |                    |
| Job Access Code: REQ2012-3253-72075                                                                                                    |                    |
| Confirmation Summary                                                                                                    |                    |
| You may wish to print this summary confirmation page for your records. <u>Printable Request Confirmation</u> 24                                                                                                    |                    |
| You can check the status of your request right now by following the Request Number link.                                                                                                    |                    |
| Request Number: Recold 2323                                                                                                    |                    |
| Request Date: Oct 24, 2012                                                                                                    |                    |
| Submit Date: Oct 44, 2012                                                                                                    |                    |
| Proster agreement type: Resolution<br>Agreement Parties: 101-12.12 Close SE Calgary, AB 723 1W9                                                                                                    |                    |
|                                                                                                    |                    |
| Change Requests                                                                                                    |                    |
| While your request is being processed, you are not able to make changes to your request information.<br>If you would like to make changes to your request, please contact the City of Calgary at this email address.<br>Email Address: <u>urbanticalary.rt</u> a |                    |
| NCEL                                                                                                    | Soviet @           |
|                                                                                                    |                    |
|                                                                                                    |                    |

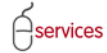

The is the example of the printable Request Confirmation page.

**Urban Development Online** 

#### Master Development Agreement Request Confirmation

#### Congratulations!

You have successfully submitted your Request to the City of Calgary, Thank you for submitting your Request on the City of Calgary website.

#### **Reference Information**

You will recieve an email confirming your submission once it has been checked to ensure the information provided is sufficient to proceed. You may wish to record your Job Access Code (JAC) for this Request. It will also be included in the confirmation email.

Job Access Code: REQ2012-3253-72075

#### **Confirmation Summary**

 
 Request Number:
 REQ2012-3253

 Request Date:
 Oct 24, 2012

 Submission Date:
 Oct 24, 2012

 Master Agreement Type:
 Residential

 Agreement Parties:
 101-12 12 Close SE Calgary, AB T2J 1W9

#### Change Requests

While your request is being processed, you are not able to make changes to your request information. If you would like to make changes to your request, please contact the City of Calgary at this email address: Email Address: urban@calgary.ca

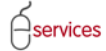

25. If you want to review the request, click the **Request Number** link. The request will open (bottom of the page).

|                                                                                                    | EST VERSION                                                                                                    |                                                                                                    |                                                                                                    |                                                             |                 | Follow us on 🗳 🔚                                                                                                    |
|----------------------------------------------------------------------------------------------------|----------------------------------------------------------------------------------------------------|----------------------------------------------------------------------------------------------------|----------------------------------------------------------------------------------------------------|-------------------------------------------------------------|-----------------|----------------------------------------------------------------------------------------------------|
| AN DEVELOPME                                                                                                    | NT ONLINE<br>Find Requests By IAC                                                                                                    | My Requests                                                                                                    | My Collabo                                                                                                    | ations Sign (                                               | Juit            |                                                                                                    |
| Nort                                                                                                    | Find Requests by SRC                                                                                                    | My Kequests                                                                                                    | My Collabol                                                                                                    | auons sign c                                                | Juc             |                                                                                                    |
|                                                                                                    |                                                                                                    |                                                                                                    |                                                                                                    |                                                             |                 |                                                                                                    |
| Quest Confirmation                                                                                                    |                                                                                                    |                                                                                                    |                                                                                                    |                                                             |                 |                                                                                                    |
| You have successful                                                                                                    | Ily submitted your request to th                                                                                                    | e City of Calgary.                                                                                                    |                                                                                                    |                                                             |                 |                                                                                                    |
| Reference Informa                                                                                                    | tion                                                                                                    | a cargary website.                                                                                                    |                                                                                                    |                                                             |                 |                                                                                                    |
| You will recieve an<br>Please record your<br>Job Access Code:                                                                                                    | email confirming your submissio<br>Job Access Code (JAC) for this n<br>REO2012-3253-72075                                                                                                    | n once it has been review<br>equest. It will also be inc                                                                                                    | wed to ensure the inform<br>cluded in the confirmation                                                                                                    | nation provided is sufficie<br>n email.                     | int to proceed. |                                                                                                    |
| Confirmation Sum                                                                                                    | nary                                                                                                    | 1                                                                                                    |                                                                                                    |                                                             |                 |                                                                                                    |
| You may wish to pri                                                                                                    | int this summary confirmation                                                                                                    | e for your correcte. De                                                                                                    | the Request Confirm                                                                                                    | ation                                                       |                 |                                                                                                    |
| Request Number:                                                                                                    | RE02012-3253                                                                                                    | 25                                                                                                    | iver inte                                                                                                    |                                                             |                 |                                                                                                    |
| Request Date:<br>Submit Date:                                                                                                    | Oct 24, 2012<br>Oct 24, 2012                                                                                                    | -                                                                                                    |                                                                                                    |                                                             |                 |                                                                                                    |
| Master Agreement                                                                                                    | Type: Residential                                                                                                    | AR 773 1990                                                                                                    |                                                                                                    |                                                             |                 |                                                                                                    |
| Agreement Parties.                                                                                                    | 101-12 12 Close se can                                                                                                    | ary, AB 122 1979                                                                                                    |                                                                                                    |                                                             |                 |                                                                                                    |
| Change Requests                                                                                                    |                                                                                                    |                                                                                                    |                                                                                                    |                                                             |                 |                                                                                                    |
| While your request<br>If you would like to                                                                                                    | is being processed, you are not<br>make changes to your request,                                                                                                    | able to make changes t<br>please contact the City                                                                                                    | to your request informati<br>of Calgary at this email :                                                                                                    | on.<br>address.                                             |                 |                                                                                                    |
| Email Address: urb                                                                                                    | an@calgary.ca                                                                                                    |                                                                                                    |                                                                                                    |                                                             |                 |                                                                                                    |
| CEL                                                                                                    |                                                                                                    |                                                                                                    |                                                                                                    |                                                             |                 | 500                                                                                                    |
|                                                                                                    |                                                                                                    |                                                                                                    |                                                                                                    |                                                             |                 |                                                                                                    |
| Policy   Terms of U                                                                                                    | se   Contact Us                                                                                                    |                                                                                                    |                                                                                                    |                                                             |                 |                                                                                                    |
|                                                                                                    |                                                                                                    |                                                                                                    |                                                                                                    |                                                             |                 |                                                                                                    |
| GEOMATICS TI                                                                                                    | ST VERSION                                                                                                    |                                                                                                    |                                                                                                    |                                                             |                 | Calgary                                                                                                    |
| GEOMATICS TI<br>AN DEVELOPME<br>Iow Requests                                                                                                    | ST VERSION<br>NT ONLINE<br>Find Requests By JAC                                                                                                    | My Requests                                                                                                    | My Collabora                                                                                                    | tions Sign Ou                                               | 3               | CALGARY<br>Fotor to color F 🛛 🗣                                                                                                    |
| GEOMATICS TI<br>AN DEVELOPME<br>IGW Requests<br>ster Development                                                                                                    | IST VERSION<br>NT ONLINE<br>Find Requests By JAC<br>LAgreement Request                                                                                                    | My Requests                                                                                                    | My Collabora                                                                                                    | tions Sign Ou                                               | 3               | Town and F 2                                                                                                    |
| GEOMATICS TE<br>AN DEVELOPME<br>few Requests<br>ster Development<br>ement Request Red                                                                                                    | ST VERSION<br>NT ONLINE<br>Find Requests By JAC<br>Agreement Request<br>urgements                                                                                                    | My Requests                                                                                                    | My Collabora                                                                                                    | tions Sign Ou                                               | 3               | Formation (F C CALCARY)                                                                                                    |
| GEOMATICS TE<br>AN DEVELOPME<br>few Requests<br>ster Development<br>ement Request Req<br>Jest Number: Req<br>Jest Number: Mast                                                                                                    | ST VERSION<br>NT ONLINE<br>Find Requests By JAC<br>4 Agreement Request<br>uccentents<br>012-0233                                                                                                    | My Requests<br>Requested By: 5<br>Primary Contact: 1                                                                                                    | My Collabora                                                                                                    | Nons Sign Ou                                                | 3               | Tober and F and                                                                                                    |
| GEOMATICS TH<br>N DEVELOPME<br>In DEVELOPME<br>In DEVELOPME<br>IN DEVELOPME<br>IN DEV | ST VERSION<br>NT ONLINE<br>Find Requests By JAC<br>Kagreenets<br>012-0233<br>T Development Agreement<br>4,2012<br>where                                                                                                    | My Requests<br>Requested By: 5<br>Primary Contact: 1<br>Agreement Type: 8<br>MDA Document: 8                                                                                                    | My Collabora<br>MITH GEOMATICS<br>101-12 12 Close SE Calgu<br>tesidential<br>review MIA Document                                                              | tions Sign Ou<br>ny, A8 T2J 1W9                             | 3               | Rater and F 🖬 🖬                                                                                                    |
| SEOMATICS TI<br>IN DEVELOPME<br>ew Requests<br>ster Developmen<br>ament Request Reo<br>est Number: REQ<br>set Number: REQ<br>set Number: REQ<br>set Status: In Re<br>CEL                                                                                                    | ST VERSION<br>NT ONLINE<br>Find Requests By JAC<br>Variants<br>012-3233<br>012-3233<br>Covelopment Agreement<br>4, 2012<br>view                                                                                                    | My Requests<br>Requested By: 5<br>Primary Contact: 1<br>Agreement Type: R<br>MDA Document: 2                                                                                                    | My Collabora<br>MITH GEOMATICS<br>101-12 12 Close SE Calgu<br>Lesidential<br>reaview MDA Document                                                             | tions Sign Ou<br>ny, A8 T2J 1W9                             | 3               | Forward F                                                                                                    |
| SEGMATICS TI<br>N DEVELOPME<br>ew Requests<br>ster Developmen<br>ment Recuest Rec<br>est Number: REQ<br>set Number: REQ<br>set Number: Set Number: Set Numb                                                                                                    | ST VERSION<br>NT ONLINE<br>Find Requests By JAC<br>Inforcement Request<br>Unemants<br>012-925<br>012-925<br>012-925<br>Unemant Agreement<br>4, 2012<br>view<br>Request Changes                                                                                                    | My Requests<br>Requested By: 5<br>Primary Contact: 1<br>Agreement Type: R<br>MDA Document: 5                                                                                                    | My Collabora<br>MITH GEOMATICS<br>01-12 12 Close 58 Calgu<br>Reidentul<br>MDA Document                                                                        | tions Sign Ou<br>ny, A8 T2J 1W9                             | 3               | Telever und the Telever                                                                                                    |
| CEOMATICS TH<br>NN DEVELOPME<br>low Requests<br>Stor Davelopmenn<br>ement Request Rec<br>east Number: REQ<br>set Type: Mast<br>set Type: Mast<br>set Status: In Re<br>local<br>reament Details<br>ter Development A                                                                                                    | ST VERSION<br>TONLINE<br>Find Requests By JAC<br>Agreement Request<br>urements<br>107-2253<br>ar Development Agreement<br>4, 2012<br>view<br>Request Changes<br>greement - Job Access Code (1)                                                                                                    | My Requests<br>Requested By: 5<br>Agreement Type: R<br>MDA Document: 2<br>AC)                                                                                                    | NUTH GEOMATICS<br>INITH GEOMATICS<br>01-12-12 Close 55 Calgu<br>escientual<br>review MOA Document                                                             | tions Sign Ou<br>ry, A8 T23 1W9                             | -               | Rate and F                                                                                                    |
| CEOMATICS TI<br>IN DEVELOPME<br>low Requests<br>actor Development<br>memb Request Read<br>set Number Rec2<br>set Type: Mast<br>set Date: Oct 2<br>set Status: In Re<br>iccl:<br>ter Development A<br>for future reference<br>for future reference<br>bab access Code:                                                                                                    | INT OKLINE<br>Find Requests By JAC<br>Exprement Request<br>Unements<br>1012-3233<br>tr Development Agreement<br>4, 2012<br>view<br>Request Changes<br>greement - Job Access Code (1)<br>, please record your Job Access<br>EFFODI2-325-22027                                                                                                    | My Requests<br>Requested By: 5<br>Primary Contact:<br>Agreement Type: R<br>MDA Document: <u>B</u><br>MDA Document: <u>B</u><br>AC)<br>Code (JAC) for this Agree                                                                                                    | My Collabora<br>MITH GEOMATICS<br>01-12 12 Close 56 Calgu<br>esidential<br>review MDA Document<br>ment.                                                       | tions Sign Ou                                               | -               | Alter a a                                                                                                    |
| SEOMATICS TE<br>N DEVELOPME<br>ever Requests<br>tor Dovelopment<br>enset Number Request<br>set Number Request<br>set Date: Oct 2<br>est Status: In Re<br>cetter Development A<br>for future reference<br>bob Access Code:<br>Data Status:                                                                                                    | ST VERSION<br>NT ONLINE<br>Find Requests (by JAC<br>Agreement Request<br>Unements<br>102-2353<br>tr Development Agreement<br>4, 2012<br>view<br>Request Changes<br>greement - Job Access Code (1)<br>, please record your Job Access<br>EEQ2012-3253-7207<br>In Review                                                                                                    | Ny Requests<br>Requested By: S<br>Primary Contact:<br>Argeement Type: R<br>MDA Document: B<br>MDA Document: B<br>Code (JAC) for this Agree                                                                                                    | My Collabora<br>MITH GEOMATICS<br>01-12 12 Close 56 Calga<br>elidential<br>Treview MDA Document<br>ment.                                                      | tions Sign Ou<br>ry, AB T23 1W9                             | -               | Anna an Anna Anna Anna Anna Anna Anna A                                                                                                    |
| SEGMATICS TH<br>N DEVELOPME<br>ever Requests<br>tor Oevelopment<br>enert Request Request<br>set Number Request Request<br>set Date: Oct 2<br>set Date: Oct 2<br>set Date: Oct 2<br>recement Details<br>ter Development A<br>for future reference<br>Dob Access Code:<br>Request Status:<br>Belefor the Agreeme                                                                                                    | ST VERSION<br>NT ONLINE<br>Find Requests (by JAC<br>Agreement Request<br>Wrements<br>102-3233<br>r Development Agreement<br>4, 2012<br>view<br>Request Changes<br>Agreement - Job Access Code (1)<br>please record your Job Access<br>[ELQ2012-3233-72075]<br>In Review                                                                                                    | Ny Requests<br>Recuested By: 5<br>Primary Contact:<br>Agreement Type: R<br>MDA Document: 8<br>MDA Document: 9<br>Code (JAC) for this Agree                                                                                                    | My Collabora<br>MITH GEOMATICS<br>101-12 12 Close SE Calgu<br>Evidential<br>Treview MDA Document<br>ment.                                                     | tions Sign Ou<br>ry, A8 T23 1W9                             | 3               | And a set of the set of the set o |
| CEOMATICS TH<br>NN DEVELOPME<br>low Requests<br>der Development<br>sent Number Statust<br>iset Number Statust<br>iset Date: Oct 2<br>set Status: In Re<br>iset Status: In Re<br>iset Status: Er Development A<br>for future reference<br>Job Access Code:<br>Request Status:<br>Select the Agreement<br>"Agreement Type:                                                                                                    | ST VERSION  T ONLINE Find Requests By JAC  Approximate Request Unconsended  O12-2253 Proevelopment Agreement 4, 2012 view  Request Changes  Request Changes Request Changes  Req                                                                                                    | My Requests<br>Requested Pri: 5<br>Primary Contact: 1<br>Agreement Type: R<br>MOA Document: P<br>AC)<br>AC)<br>ACC<br>Agreement request.                                                                                                    | My Collabora<br>MITH GEOMATICS<br>0.11:12 12 Close SE Calqui<br>Lesidential<br>receive MDA Document<br>ment.                                                  | tions Sign Ou<br>ny, A8 T21 1199                            |                 | reference and the second second secon |
| GEOMATICS TI<br>NN DEVELOPMEN<br>tew Requests<br>ster Development<br>est Number - REQ2<br>uset Type - Mast<br>est Date: Oct 2<br>uset Status: In Re<br>recent<br>recent Development A<br>For future reference<br>to ba Access Code:<br>Request Status:<br>Select the Agreement<br>Type:<br>Select the Agreement<br>Select the Agreement<br>Select the Select Select<br>Select the Select Select<br>Select Select Select<br>Select Select Select<br>Select Select<br>Select Select Select<br>Select Select Select<br>Select Select Select Select<br>Select Select Select Select<br>Select Select S                                                                                                    | INT VERSION INT ONLINE Find Requests by JAC Agreement Request ureneets 102-2253 tr Development Agreement 4, 2012 view Request Changes Request Changes Request Changes In Review Regional 2004 Access In Review Regional 2005 7-2075 In Review Residential                                                                                                    | My Requests<br>Requested By: 5<br>Primary Contact:<br>Agreement Type: R<br>MOA Document: P<br>AC)<br>Code (JAC) for this Agree<br>ent Agreement request.                                                                                                    | My Collabora<br>INITH GEOMATICS<br>01-12 12 Close 58 Calgu<br>escidential<br>review MDA Document<br>ment.                                                     | itons Sign Ou                                               |                 | Record and Record And And And And And And And And And An                                                                                                    |
| GEOMATICS TR<br>NN DEVELOPMEN<br>Idew Requests<br>star Development<br>ent Number Request Read<br>uset Number Request Status:<br>In Re-<br>test Number Control<br>set Dates Control<br>Personant Pations<br>ter Development Pations<br>ter Development Pations<br>ter Development Pations<br>the Development Pations<br>the Development Pations<br>the Development Pations<br>the Development Pations<br>Select the Agreement<br>"agreement Pations<br>and Development Pations<br>and Development Pations<br>and Devel                                                                                                    | INT VERSION INT ONLINE Find Requests by JAC Agreement Request Unements 1012-3233 tr Development Agreement 4, 2012 view Request Changes greement - Job Access Code () please record your Job Access (ECQ2012-3253-72075) This Point Master Developm Residential best - anyone who will be a sign coartiest of the counter divide                                                                                                    | My Requests           Requested By:         5           Primary Contact:         1           Agreement Type:         R           MDA Document:         E           Acco         Code (JAC) for this Agreement request.           ent Agreement request.         add docements B on the bags                                                                                                    | NY Collabora                                                                                                    | tions Sign Ou<br>ry, A8 T23 1W9                             |                 | An a r                                                                                                    |
| GEOMATICS TE<br>AN DEVELOPME<br>tew Requests<br>Ster Development<br>ent Number: Request Reducts<br>test Number: Request<br>set Date: Oct 2<br>uest Status: In Re<br>for future reference<br>Job Access Code:<br>Select the Agreement Parties<br>Select the Agreement parts<br>Select the Agreement parts<br>Add agreement parts<br>and of agreement parts<br>and of agreement parts<br>and of agreement parts<br>and of agreement parts<br>and of agreement parts<br>and of agreement parts<br>and of agreement parts<br>and of agreement parts<br>and of agreement parts<br>and of agreement parts<br>and of agreement parts<br>and of agreement parts<br>and agreement parts<br>and agreement parts<br>agreement parts<br>agreement parts<br>agreement parts<br>agreement parts<br>agreement parts<br>agreement parts<br>agreement parts                                                                                                    | ST VERSION  NT ONLINE Find Requests By JAC  Agreement Request Unements 1012-3233 rDevelopment Agreement 4, 2012 view  Request Changes  recent - Job Access Code (1) please record your Job Access  record Job Access record Job Access record your Job Access record your Job Acces record your Job Acces record your Job Acces record your Job Acces record your Job Acces record your Job Acces record your Job Acces record your Job Acces record your Job Acces record                                                                                                    | My Requests           Requested By:         S           Primary Contact:         Agreement Type:           MDA Document:         B           MOA Document:         B           Account of the system         Code (JAC) for this Agreement request.           each agreement party.                                                                                                    | My Collabora<br>MITH GEOMATICS<br>101-12 12 Close SE Calga<br>Esciential<br>ment.<br>trequest.<br>utton.                                                      | tions Sign Ou<br>ry, AB T23 1W9                             |                 | Area or T                                                                                                    |
| GEOMATICS TH<br>INN DEVELOPME<br>leve Requests<br>to reveal of the second<br>ment Request Requests<br>set Number Second<br>set Number Second<br>set Number Seco                                                                                                    | ST VERSION NT ONLINE Find Requests (by JAC Agreement Request Unsmedia 1012-3233 tr Development Agreement 4, 2012 view Request Changes Request Changes Request                                                                                                    | Ny Requests<br>Requested By: 5<br>Primary Contact:<br>Agreement Type: F<br>MDA Document: 5<br>MDA Document: 6<br>AC)<br>Code (JAC) for this Agree<br>ent Agreement request.<br>Atom - to this agreement<br>add agreement Party.                                                                                                    | My Collabora                                                                                                    | tions Sign Ou                                               |                 | And a set of the set of the set o |
| GEOMATICS TU<br>NN DEVELOPMEN<br>Gew Requests<br>atter Development<br>ent Number REQ2<br>lest Type: Mast<br>set Date: Oct2<br>set Status: In Ne<br>recent<br>recenter Development A<br>for future reference<br>to ba Access Code:<br>Request Status:<br>Select the Agreement<br>Add agreement Type:<br>comment Details<br>atter Development A<br>for future reference<br>ba Access Code:<br>Request Status:<br>Select the Agreement<br>Sol Type Status<br>atter Development A<br>for future reference<br>ba Access Code:<br>Request Status:<br>Select the Agreement<br>Sol Type Status<br>Add Agreement Type:<br>Add Agreement Type:<br>Add Agreement Development<br>Add Agreement Development<br>Add Agreemen                                                                                                    | INT VERSION INT ONLINE Find Requests by JAC Agreement Request Urrenters agreement Agreement agreement Agreement agreement - Job Access Code (1) please record your Job Access (Request Changes) (Request Changes)                                                                                                    | Ny Requests<br>Requested By: 5<br>Primary Contact:<br>Agreement Type: R<br>MOA Document: P<br>ACD<br>Code (JAC) for this Agreement<br>ent Agreement request.<br>atory to this agreement<br>add agreement party<br>Sohn Henry (403:                                                                                                    | NUTH GEOMATICS<br>01-12 12 Clove 58 Calgue<br>esciential<br>ment.                                                                                             | itons Sign Ou<br>ITY, A8 T23 1W9<br>Registry File Atta<br>E | thed            | Record and Record and  |
| GEOMATICS THE<br>NN DEVELOPMENT<br>with response to the<br>star Development<br>ent Number Req2<br>set Aumber Req2<br>set Aumber Req2<br>set Aumber Action<br>set Aumber Req2<br>set Aumber Req2<br>set Aumbe                                                                                           | INT VERSION NT ONLINE Find Requests by JAC Agreement Request Urennets 1012-3233 tr Development Agreement 4,2012 view Request Changes greement - Job Access Code () please record your Job Access (ECQ2012-3235-72075) The For this Master Developm Residential bies - anyona who will be a sign to parties to the request, dot to not honk to add further information for Party Agreement Party Name 101-12 12 Close SE B                                                                                                    | My Requests           Requested By:         5           Primary Contact:         1           Agreement Type:         R           MDA Document:         E           Acco         2           Code (JAC) for this Agreement request.         Add Agreement Party.           atory to this agreement Party.         Center Agreement Party.           Contact Name/Pl         John Henry (403)                                                                       | Ny Collabora<br>MITH GEOMATICS<br>01-12 12 Close 56 Calgo<br>esidential<br>review MDA Document<br>ment.<br>It request.<br>utton.                              | tions Sign Ou<br>IY, A8 T23 1W9<br>Registry File Atta       |                 | An a r                                                                                                    |
| GEOMATICS TH<br>NN DEVELOPME<br>tew Requests<br>ster Development<br>ent Number - Request Read<br>set Jaure - Control<br>set Jaure - Control set Jaure - Control<br>set Jaure - Control set Jaure - Control<br>set Jaure - Control set                                                                                                    | ST VERSION NT ONLINE Find Requests By JAC Agreement Request Urements 101-2023 rDevelopment Agreement 4,2012 view Request Changes greement - Tob Access Code (1 , please record your bob Access REQ2012-3253-72075 In Review Residential                                                                                                    | My Requests           Requested By:         S           Primary Contact:         Agreement Type:           MDA Document:         E           MCD         Code (JAC) for this Agree           ent Agreement request.         ach agreement party           atory to this agreement party         Code ach agreement party           Code ach agreement party         Contact Name /P           John Henry (403)         Shit Neessel, dick the Agreement party     | My Collabora<br>MITH GEOMATICS<br>01-12 12 Close 56 Calgo<br>esidential<br>ment.<br>trequest.<br>utton.<br>hose<br>555-5550 jn@aaa.ca<br>ttach File button.   | tions Sign Ou<br>ny, AB T23 1₩9<br>Registry File Atta<br>V  | thed            | An a r                                                                                                    |
| GEOMATICS THE<br>NAN DEVELOPME<br>tew Requests<br>ster Development<br>entent Recuest Reco<br>uset Number: REc2<br>uset Status: In Re-<br>section Development A<br>resement Details<br>ter Development A<br>For future reference<br>Job Access Code:<br>Request Status:<br>Select the Agreement parts<br>Add agreement parts<br>Add agreement parts<br>Add agreement parts<br>Add agreement parts<br>Add agreement parts<br>Cick the Details I<br>Add agreement parts<br>Add agreement parts<br>Add agreement parts<br>Add agreement parts<br>Add agreement parts<br>Add agreement parts<br>Cick the Details I<br>Add agreement parts<br>Cick the Details I<br>Add agreement parts<br>Dista the Agreement parts<br>Dista the Agreement                                                                                                    | ST VERSION  NT ONLINE Find Requests By JAC  Agreement Request Unements ID-2323 IF Development Agreement Agreement Agreement Agreement Pab Access Request Changes  Request Changes Request Changes Request Changes Request Request Changes Request Ch                                                                                                    | My Requested By: S<br>Primary Contact:<br>Agreement Type: R<br>MDA Document: B<br>MDA Document: B<br>Code (JAC) for this Agree<br>ent Agreement request.<br>Actor<br>atory to this agreement<br>add agreement party.<br>Centact Name/P<br>John Henry (403-<br>this request, dick the At<br>10 NB.                                                                                                    | My Collabora<br>MITH GEOMATICS<br>101-12 12 Close SE Calga<br>eledential<br>ment.<br>trequett.<br>utton.<br>bone<br>555-55553 jh@aaa.ca<br>ttach File button. | tions Sign Ou<br>ny, AB T23 1W9<br>Registry File Atta<br>E  | ched            |                                                                                                    |
| AN DEVENDENCE<br>IN DEVENDENCE<br>IN DEV                                                                                                    | INT VIERSION  IT ONLINE Find Requests By JAC  Agreement Request Urrenards  ID-3-233  Request Changes  Request Changes  Request Changes  record your bob Access  Request Changes  record your bob Access  Request Changes  record your bob Access  Request Changes  record your bob Access  Request Changes  record your bob Access  Request Changes  record your bob Access  Request Changes  record your bob Access  Request Changes  record your bob Access  Request Changes  record your bob Access  Request Changes  record your bob Access  Request Changes  record your bob Access  Request Changes  record your bob Access  Request Changes  Request Changes  Request                                                                                                    | Ny Requests<br>Prinary Contact:<br>Argeement Type: R<br>MDA Document: B<br>MDA Document: B<br>Code (DAC) for this Agree<br>ent Agreement request.<br>AC)<br>Code (DAC) for this Agree<br>ent Agreement Party b<br>ach agreement Party<br>Content Name/P<br>John Henry (403:1<br>Uthis request, dick the At<br>10 MB.<br>Document uploaded                                                                                                    | NITH GEOMATICS<br>01-12 12 Close 55 Calgue<br>escientual<br>mente.<br>trequest.<br>trequest.<br>trequest.<br>tach File button.<br>for training                | tions Sign Ou<br>ry, AB T23 1W9<br>Registry File Atta<br>V  | 2               | Record of the second second se |
| CEL<br>CALL DEVELOPMENT<br>CALL DEVELOPMENT<br>CALL DE                                                                                                    | INT VERSION<br>Find Requests by JAC<br>Agreement Request<br>unements<br>r Development Agreement<br>a, 2012<br>view<br>Request Changes<br>greement - Job Access Code ()<br>please record your Job Access<br>(r Covelopment - Job Access Code ()<br>please record your Job Access<br>(r Covelopment - Job Access Code ()<br>please record your Job Access<br>(r Covelopment - Job Access Code ()<br>please record your Job Access<br>(r Covelopment - Job Access<br>(r Covelopment - Job Access<br>(r Cov | My Requests           Requested By:         5           Primary Contact:         1           Agreement Type:         R           MDA Document:         2           ACC         Code (JAC) for this Agreement request.           atory to this agreement party.         Contact Name/P           John Henry (403-:         John Henry (403-:           this request, click the AD         10 NB.           Decument uplaced, click the AD         Decument uplaced | NUTH GEOMATICS<br>10-12-12 Close 58 Calguest<br>evidential<br>ment.<br>trequest.<br>utton.<br>hone<br>bone<br>tash Pile button.<br>for training               | tions Sign Ou<br>ITY, A8 T23 1W9<br>Registry File Atta<br>₽ | thed            |                                                                                                    |

Page 27

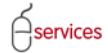

26. When you click the link to **Request Changes**, an email will open with the **Request Number** already entered in the Subject line (26a).

|                                                                                                    |                                                                                                    | A CALCADA     |
|----------------------------------------------------------------------------------------------------|----------------------------------------------------------------------------------------------------|---------------|
| TH GEOMATICS TEST VERSION                                                                                                    | Herizan Inset Onlines Fermit Tet Adds Ins. Adds PDF                                                                                                    | - 5           |
| RBAN DEVELOPMENT ONLINE<br>New Requests Find Requ                                                                                                    |                                                                                                    | Y 7 ABC       |
| DANCEL                                                                                                    | Clipboard     B I U     B I A U     B I I U     B I I U     B I I U     B I I U     B I I U     B I I U     B I I I I     B I I I I     B I I I I                                                                                                    | Up 3 Proofing |
| equest Confirmation                                                                                                    |                                                                                                    |               |
| Congratulations!<br>You have successfully submitted your<br>Thank you for submitting your reques                                                                                                    | Send         Co.           Subject         PEO(2012.3253)                                                                                                    |               |
| Reference Information<br>You will recieve an email confirming y<br>Please record your Job Access Code (<br>Job Access Code: RE02012-325                                                                                                    | Final almost days                                                                                                    |               |
| Confirmation Summary<br>You may wish to print this summary or<br>You can check the status of your requ<br>Request Number: <u>BC2012</u> .<br>Request Date: Oct 24, 20<br>Submit Date: Oct 24, 20<br>Master Agreement Type: Residentia<br>Agreement Parties: 101-12 12 | Project Specialist - Transition Management<br>Service: Portfolio. Development & Building Approvals<br>The Service: Portfolio. Development & Building Approvals<br>Mai: 2005<br>Mil: 2005<br>Cell: (507) - 226-3547<br>Si Schottette<br>Milin dang baseness with an your will means<br>Milin dang baseness with an your will means<br>Milin dang baseness with an your will be an your will be an your will be an your will be an your will be an your will be an your will be an your will be an your will be an your will be an your will be an your will be an your will be an your will be an your will be an your will be an your will be an |               |
| Change Requests<br>While your request is being processe<br>If you would like to make changes to<br>Email Address: <u>urban@cafgan.ca</u>                                                                                                    | That is our Customer Promise.                                                                                                    |               |
| ANCEL                                                                                                    |                                                                                                    |               |
| acy Policy   Terms of Use   Contact Us                                                                                                    |                                                                                                    |               |
|                                                                                                    |                                                                                                    |               |

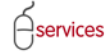

### **Request Changes tab**

If you need changes made to your submitted MDA request, click My Requests, find this request, and click the link to open it. When it is open (shown below):

- 27. Click the Request Changes tab.
- 28. Click the <u>urban@calgary.ca</u> link and email your request.
- 29. Click SAVE (if necessary).

|                                                                                                    | CALGARY                |
|----------------------------------------------------------------------------------------------------|------------------------|
| SMITH GEOMATICS TEST VERSION                                                                                                    | Follow us on 🏼 🛊 🔄 🔛 🗈 |
| New Requests Find Requests By JAC My Requests My Collaborations Sign Out                                                                                                    |                        |
| Master Development Agreement Request                                                                                                    |                        |
| Agreement Request Requirements Request Number: REQ2012-3253 Requested By: SMITH GEOMATICS                                                                                                    |                        |
| Request Type: Master Development Agreement Primary Contact: 101-12 12 Close Se Calgary, AB T2J 1W9 Request Date: Oct 24, 2012 Agreement Type: Residential Resource Development Agreement Type: Residential |                        |
| Request Status: INEW MUA Document: Preview Mua Locument:                                                                                                    |                        |
| Agreement Details Request Changes 23                                                                                                    |                        |
| Request Changes:                                                                                                    |                        |
| To make changes to this Agr<br>Email: urban@calpany.ca 24                                                                                                    |                        |
| SAVE CANCEL                                                                                                    |                        |
|                                                                                                    | 6048° O 20003          |
| Terms of Use   Contact Us                                                                                                    |                        |
| rights reserved. An official web site of The City of Calgary, located in Calgary, Alberta, Canada.                                                                                                    |                        |
|                                                                                                    |                        |
|                                                                                                    |                        |
|                                                                                                    |                        |
|                                                                                                    |                        |
|                                                                                                    |                        |
|                                                                                                    |                        |
|                                                                                                    |                        |
|                                                                                                    |                        |
|                                                                                                    |                        |
|                                                                                                    |                        |
|                                                                                                    |                        |
|                                                                                                    |                        |
|                                                                                                    |                        |
|                                                                                                    |                        |
|                                                                                                    |                        |
|                                                                                                    |                        |
|                                                                                                    |                        |
|                                                                                                    |                        |
|                                                                                                    |                        |
|                                                                                                    |                        |
|                                                                                                    |                        |
|                                                                                                    |                        |
|                                                                                                    |                        |
|                                                                                                    |                        |
|                                                                                                    |                        |

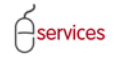

### **Endorse MDA**

Print, sign, and return hardcopy MDA to Urban Development staff at the City

Developer can track the internal MDA approval status online

**Developer receives electronic approval notification of MDA execution** 

After executing the MDA, the City of Calgary updates the UDO system which generates an electronic notification to the Developer

# Urban Development Online User Guide

### **Development Agreement: Interim Indemnity Agreement**

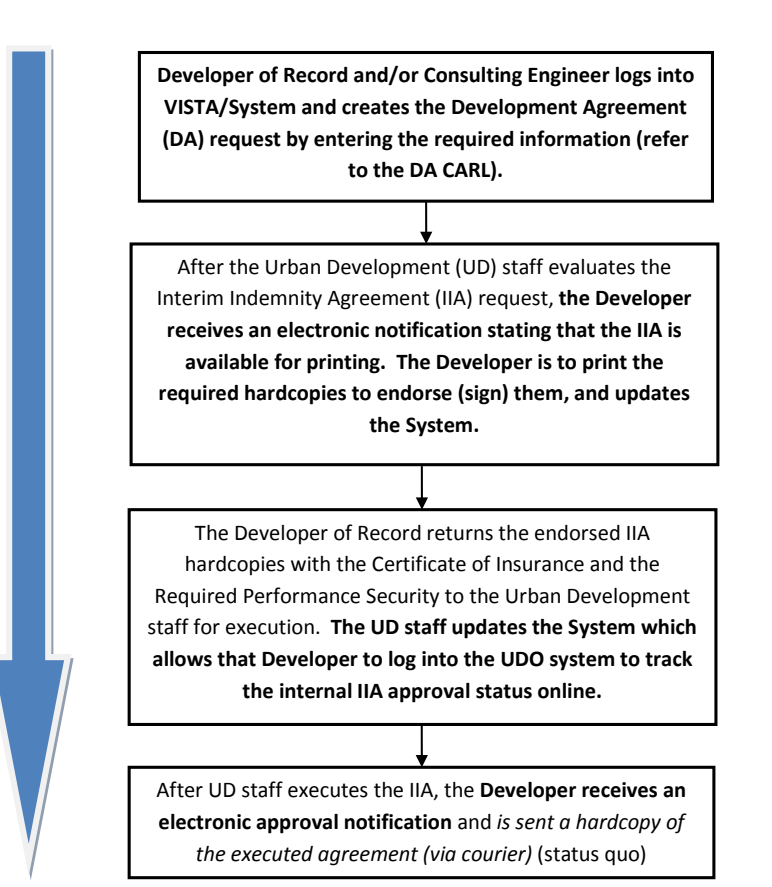

Urban Development Online User Guide

Development Agreement: Interim Indemnity Agreement System procedures

### **Development Agreement: Special Clauses/Special Clauses Agreement**

As part of the Development Agreement request information, the Developer of Record and/or their Consulting Engineer will be required to create the Special Clauses. They do this by reviewing the Subdivision conditions and the Construction Drawing(s) to determine the Development Agreement obligations and create the required Special Clauses. The Developer of Record and/or their Consulting Engineer will then submit this information with their online request (not be evaluated until after the execution of Interim Indemnity Agreement and assignment of the DA number). After Urban Development compiles the City's final comments, the Developer of Record will receive an electronic notification indicating the Special Clauses Agreement (SCA) package (clauses, required schedules & agreement) is available for printing. The Developer of Record prints and signs the required hardcopies and updates the System. The Developer of Record returns the endorsed SCA hardcopies to Urban Development for execution. Urban Development updates the System enabling the ability for the Developer to track the Special Clauses Agreement approval status online. After Urban Development executes the SCA, the Developer of Record receives an electronic approval notification and is sent a hardcopy of the executed agreement (via courier) (status quo).

Urban Development Online User Guide

Development Agreement: Special Clauses/Special Clauses Agreement System procedures

# Urban Development Online User Guide

### **Development Agreement: Performance Security Reduction**

Until the acceptance of the Development Agreement is complete, there will be multiple reviews of Performance Security requirements throughout the lifecycle of the Development Agreement.

#### System:

A system notification indicating a request may be submitted is sent to the Consulting Engineer. (\*New\*)

> Developer of Record or the Consulting Engineer request the Performance Security Reduction online

Should this box say that the City will review and process the request and update the system when the review is complete?

A system-generated letter is distributed to the Consulting

Engineer or Developer - - how and who gets it?

**Comment [TCoC4]:** This information is supposed to be the second box. Is the system really going to do this?

Urban Development Online User Guide

**Development Agreement: Performance Security Reduction System procedures** 

# Urban Development Online User Guide

### **Development Agreement: Performance Security Renewal**

 Performance Security Renewal auto-generated letter is received by the Authorized Agent (Developer of Record) from Urban Development indicating request for Performance Security Renewal. – reword to be active and not passive wording

 The Authorized Agent (Developer of Record) determines the Performance Security Renewal option and forwards a New Certified Performance Security Cheque, a New Performance Security or a Performance Security Amendment to Urban Development.

 When either a New Certified Performance Security cheque or a New Performance Security is issued, the expired Performance Security is returned to the Authorized Agent (Developer of Record) by Urban Development.

Urban Development Online User Guide

Development Agreement: Performance Security Renewal System procedures

# Urban Development Online User Guide

# **Acronym List and Glossary of Terms**

CARL: complete application requirements list

DA: Development Agreement

Developer of Record: Developer

Comment [TCoC5]: Define further?

Urban Development Online User Guide

Appendix I